Technical University of Denmark

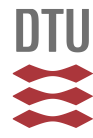

# WEP. A wind energy planning system. User's manual

Larsen, Helge V.

Publication date: 1991

Document Version Publisher's PDF, also known as Version of record

Link back to DTU Orbit

*Citation (APA):* Larsen, H. V. (1991). WEP. A wind energy planning system. User's manual. (Risø-M; No. 2927(EN)).

# DTU Library

Technical Information Center of Denmark

#### **General rights**

Copyright and moral rights for the publications made accessible in the public portal are retained by the authors and/or other copyright owners and it is a condition of accessing publications that users recognise and abide by the legal requirements associated with these rights.

• Users may download and print one copy of any publication from the public portal for the purpose of private study or research.

- You may not further distribute the material or use it for any profit-making activity or commercial gain
- You may freely distribute the URL identifying the publication in the public portal

If you believe that this document breaches copyright please contact us providing details, and we will remove access to the work immediately and investigate your claim.

DK9201248

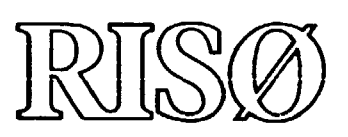

Risø-M-2927(EN)

# WEP A Wind Energy Planning System User's Manual

Helge V. Larsen

Risø National Laboratory, Roskilde, Denmark November 1991

Т

I I

DISTRIBUTION OF THIS DOCUMENT IS UNLIMITED FOREIGN SALES PRODUCTED

1 RISO-M--2927

DE92 506340

# WEP A Wind Energy Planning System User's Manual

Helge V. Larsen Systems Analysis Department

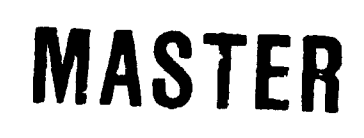

Risø National Laboratory, Roskilde, Denmark November 1991 Abstract.

The report describes the <u>Wind Energy Planning system (WEP)</u>. It is intended as a decision support system to be used in the economic evaluation of wind energy projects. Such projects could be minor projects with only a single wind turbine or large wind farm projects consisting of several wind turbine plants.

In the WEP system, a wind turbine is described by data on initial investment, possible later reinvestments, O&M costs, expected yearly production, life time, and capacity factor. The raising of loans are modelled, too. Depending on which output report is created, the value of the wind generated electricity is calculated in two different ways: either the electricity is assumed to be sold at a price (time series) given by the user, or the alternative conventional power production is modelled by its specific investment, O&M costs, life time, effectivity, fuel mix, and time series for fuel prices. Using these data, capacity credit and saved fuel and O&M costs are calculated.

Due to the flexible data structure of the model, the user can easily create a scenario that models a large scale introduction of wind power. In such a scenario the gradual build up through several years of the wind power capacity can be modelled.

The report describes in detail the menu structure, the input facilities, the output reports, and the organization of data. Also included is an example with full input documentation and output reports.

ISBN-87-550-1727-4 ISSN 0418-6435

Grafisk Service, Risø 1991

# CONTENTS

|    |                                | Page |
|----|--------------------------------|------|
| 1. | INTRODUCTION                   | 5    |
| 2. | INSTALLATION                   | 7    |
| 3. | ORGANIZATION OF DATA           | 9    |
| 4. | MENUS                          | 11   |
| 5. | INPUT FORMS                    | 28   |
|    | 5.1. Wind turbine data         | 30   |
|    | 5.2. Economic data             | 33   |
|    | 5.3. Avoided costs data        | 35   |
|    | 5.4. Loan data                 | 38   |
|    | 5.5. Scenario data             | 39   |
| 6. | REPORTS                        | 43   |
|    | 6.1. Financial analysis report | 45   |
|    | 6.2. Cash flow analysis report | 48   |
|    | 6.3. Economic analysis report  | 51   |
| 7. | EXAMPLE                        | 58   |

#### 1. INTRODUCTION

This report describes the

Wind Energy Planning system (WEP).

It is intended as a decision support system to be used in the economic evaluation of wind energy projects. Such projects could be minor projects with only a single wind turbine or large wind farm projects consisting of several wind turbine plants.

In the WEP system, a wind turbine is described by data on initial investment, possible later reinvestments, O&M costs, expected yearly production, life time, and capacity factor. The raising of loans are modelled, too. Depending on which output report is created, the value of the wind generated electricity is calculted in two different ways: either the electricity is assumed to be sold at a price (time series) given by the user, or the alternative conventional power production is modelled by its specific investment, O&M costs, life time, effectivity, fuel mix, and time series for fuel prices (coal, fuel oil, diesel oil, and gas). Using these data, capacity credit and saved fuel and O&M costs are calculated.

Due to the flexible data structure of the model (see chapter 3), the user can easily - from data on single wind turbines or single wind power plants - create a scenario that models a large scale introduction of wind power. In such a scenario the gradual build up through several years of the wind power capacity can be modelled.

The system is based on menus (see chapter 4) in which the user by single key-strokes chooses between various facilities, e.g. the input facility for giving data (chapter 5), or the report facility for calculating output reports (chapter 6). Output reports can be displayed at the screen, sent to a printer, or written to a DOS file. Also a full input documentation is available on printer or DOS file.

Although the WEP system is based on the Framework system by Ashton-Tate Corporation run under DOS on an IBM compatible PC, the user will never see Framework, the WEP system taking care of all communication with Framework.

The installation of the WEP system is described in chapter 2. The organization of data is dealt with in chapter 3.

.

2. INSTALLATION

The WEP system should be installed at an IBM compatible PC under the DOS operating system. Since Framework III by Ashton Tate Corporation is the basis for the WEP system, Framework III should be available.

The PC should have the following:

| Processor       | 386, 386SX, or 486 |
|-----------------|--------------------|
| RAM             | 640 kByte          |
| Extended memory | 3 MByte            |

To install the WEP system, create a new directory and copy all WEP files to this. To run the system, go to this directory and give the command "WEP".

Following is a list of all WEP-files with a short description of the content.

| File     |     | Frame                | Content                                                                    |
|----------|-----|----------------------|----------------------------------------------------------------------------|
| WEP      | BAT |                      | BAT file to start WEP.                                                     |
| FRONT_PA | FW3 | Front page           | Front page.                                                                |
| WIND_ENE | FE3 | Wind energy planning | All menus.                                                                 |
| DBMANAGE | FW3 | DBmanager            | A general database<br>manager.                                             |
| INPUT_MA | FW3 | Input manager        | Interface between the<br>user and the general<br>database manager.         |
| UPDATE   | FW3 | Update               | Handles updating of<br>dataset.                                            |
| PTOT     | FW3 | Ptot                 | Prints all data refer-<br>enced by a scenario,<br>i.e. a "total scenario". |

| File                                                                         | Frame                                                               | Content                                                                                                    |
|------------------------------------------------------------------------------|---------------------------------------------------------------------|----------------------------------------------------------------------------------------------------|
| ROUTINES FW3                                                                 | Routines                                                            | A collection of general routines.                                                                                                    |
| KEY_DEF FW3                                                                  | Key Def                                                             | Key definitions.                                                                                                    |
| GLOBALS FW3                                                                  | Globals                                                             | Global data (database<br>names and default data-<br>set names).                                                                                                    |
| DBINDEX FW3                                                                  | DBindex                                                             | <b>Tem</b> plate for displaying<br>a database index.                                                                                                    |
| WEP_S_DB_FW3<br>WEP_E_DB_FW3<br>WEP_A_DB_FW3<br>WEP_W_DB_FW3<br>WEP_L_DB_FW3 | WEP_S_DB )<br>WEP_E_DB )<br>WEP_A_DB )-<br>WEP_W_DB )<br>WEP_L_DB ) | Databases for <u>s</u> cenarios,<br>economic data,<br>avoided costs data,<br>wind turbine data,<br>and <u>l</u> oan data.                                                                                                    |
| WEP_S_GP_FW3<br>WEP_E_GP_FW3<br>WEP_A_GP_FW3<br>WEP_W_GP_FW3<br>WEP_L_GP_FW3 | WEP_S_GP )<br>WEP_E_GP )<br>WEP_A_GP )-<br>WEP_W_GP )<br>WEP_L_GP ) | Routines to get data<br>from database to input<br>template, and to put<br>data back into the data-<br>base. Handles, <u>s</u> cen-<br>arios, <u>e</u> conomic data,<br><u>a</u> voided costs data, <u>wind</u><br>turbine data, and <u>l</u> oan<br>data. |
| WEP_S_IN FW3<br>WEP_E_IN FW3<br>WEP_A_IN FW3<br>WEP_W_IN FW3<br>WEP_L_IN FW3 | WEP_S_IN )<br>WEP_E_IN )<br>WEP_A_IN )-<br>WEP_W_IN )<br>WEP_L_IN ) | Input template and input<br>documentation template<br>for scenarios, economic<br>data, avoided costs<br>data, wind turbine data,<br>and loan data.                                                                                                    |
| PREP_REP FW3                                                                 | Prep Report                                                         | Prepares the calculation and printing of reports.                                                                                                    |
| CALC_CAS FW3                                                                 | Calc Cash flow                                                      | Calculates cash flow<br>analysis report.                                                                                                    |
| CALC_ECO FW3                                                                 | Calc Economic                                                       | Calculates Economic<br>analysis report.                                                                                                    |
| CALC_FIN FW3                                                                 | Calc Financial                                                      | Calculates Financial<br>analysis report.                                                                                                    |
|                                                                              |                                                                     |                                                                                                    |

.

3. ORGANIZATION OF DATA

To set up a full input for a calculation, the user should give the following date

- scenario data
- economic data
- avoided costs data
- wind turbine data
- loan data.

In chapter 5 these data will be dealt with in detail. Here, only a general discription will be given.

The data are organized in five databases according to the above list. Each database holds several datasets, identified by individual names. To start a calculation, after all input has been given to the WEP system - and stored in the databases - the user gives the name of a scenario which then in itself contains the names of those datasets from the other four databases, that should be used in the calculation.

Scenario data first of all consists of the names of the economic data and avoided costs data. Moreover, scenario data contains a list of windturbines. For each wind turbine, this list gives the name, the number of turbines, the year of production start, and finally the name of the loan used to finance this particular turbine.

Economic data gives the inflation, discount rate, heat content of fuels, fuel prices, and price of electricity.

Avoided costs data give information on the conventional power production, transmission, and distribution, that is avoided due to the wind power (capacity credit and fuel savings). Wind turbine data describe a single wind turbine or a whole wind power plant by giving the installed capacity, the yearly production, the life time, possible reinvestments, and O&M costs. The concept of wind turbine data can also be used to model some activity (e.g. to buy the land needed for a wind power planc, or to construct the roads) that calls for some investments and/or maintenance costs. To model such activities, the user just need to specify a power production of zero.

Loan data simply gives the interest rate and term (number of years to pay back the loan).

4. MENUS

The WEP system is controlled by means of a hierarchy of menus as shown in the overview below. Each line corresponds to a menu in which the user can choose among several options shown at the next indentation level and thus (except for the bottom level) get a new menu at a lower level.

The user chooses an option by either pressing the key corresponding to the first letter in the option, or by pressing the arrow-keys until the option is high-lighted and then pressing the return-key. The user returns to the menu above the one displayed by pressing the OUT-key (or "-"-key on the numeric keypad). To exit from the top menu and leave the WEP system, press the "E"-key.

The bottom line of the screen is used for help information: When the menu displayed is not a bottom level menu, the bottom line shows the options in the menu which would be displayed if the high-lighted option were chosen. When the menu displayed is a bottom level menu, the bottom line shows a text telling what would happen if the high-lighted option were chosen. When menus are displayed, the action of the keyboard is controlled by the WEP system. The following keys can be used:

Key

Action

```
Down arrow )

Up arrow )

Right arrow ) Move the highlighting to the next/previous/

Left arrow ) next/previous/top/bottom menu option.

Home )

End )
```

| Return               | Choose the menu option highlighted.      |
|----------------------|------------------------------------------|
| In <sup>1}</sup>     | Choose the menu option highlighted.      |
| Out 2)3)             | Return to the calling menu               |
| ESC <sup>3)</sup>    | Return to the calling menu.              |
| Letter <sup>4)</sup> | Choose the menu option starting with the |
|                      | given letter.                            |

- 1) The "In"-key is "F12" or "+" on the numeric keypad.
- 2) The "Out"-key is "F11" or "-" on the numeric keypad.
- 3) Should not be used in the main (top level) menu. Use "E" instead.
- 4) Only letters that are the first letter in a menu option. To return from any menu, except the main (top level) menu, press the "Out"-key or the "ESC"-key. To exit from the main menu (i.e. to exit WEP), press the letter "E".

#### Overview of menus:

Wind energy planning Manage input 1 1.1 Wind turbine data 1.1.1 Make 1.1.2 Update 1.1.3 New name 1.1.4 Copy 1.1.5 Delete 1.1.6 Work on two databases 1.1.7 Return : Press {Out} 1.2 Economic data 1.2.1 Make 1.2.2 Update 1.2.3 New name 1.2.4 Copy 1.2.5 Delete 1.2.6 Work on two databases 1.2.7 Return : Press {Out} 1.3 Avoided costs data 1.3.1 Make 1.3.2 Update 1.3.3 New name 1.3.4 Copy 1.3.5 Delete 1.3.6 Work on two databases 1.3.7 Return : Press {Out} 1.4 Loan data 1.4.1 Make 1.4.2 Update 1.4.3 New name 1.4.4 Copy 1.4.5 Delete 1.4.6 Work on two databases 1.4.7 Return : Press {Out} 1.5 Scenario data 1.5.1 Make 1.5.2 Update 1.5.3 New name 1.5.4 Copy 1.5.5 Delete 1.5.6 Work on two databases 1.5.7 Return : Press {Out} 1.6 Return : Press {Out} 2 Input documentation 2.1 Printer 2.1.1 Wind turbine data 2.1.2 Economic data 2.1.3 Avoided costs data 2.1.4 Loan data 2.1.5 Scenario data 2.1.6 Total Scenario data 2.1.7 Return : Press {Out} 2.2 DOS file 2.2.1 Wind turbine data

2.2.2 Economic data 2.2.3 Avoided costs data 2.2.4 Loan data 2.2.5 Scenario data 2.2.6 Total Scenario data 2.2.7 Return : Press {Out} 2.3 Return : Press {Out} 3 Reports 3.1 Screen 3.1.1 Financial analysis 3.1.2 Cash flow analysis 3.1.3 Economic analysis 3.1.4 Return : Press {Out} 3.2 Printer 3.2.1 Financial analysis 3.2.2 Cash flow analysis 3.2.3 Economic analysis 3.2.4 All reports 3.2.5 Return : Press {Out} 3.3 DOS file 3.3.1 Financial analysis 3.2.2 Cash flow analysis 3.3.3 Economic analysis 3.3.4 All reports 3.4 Return : Press {Out} 4 Exit from system

•

In the following pages all menus are discussed one at the time.

Main menu: Wind energy planning

Wind energy planning

Manage input Input documentation Reports Exit from system

To get this menu, execute the file WEP.BAT from DOS by giving the command WEP.

Description of options:

1: Manage input

By choosing this option the user gets access to all input facilities of the system.

2: Input documentation

Choose this option to get a documentation of input, either on printer or on a DOS file. As mentioned in chapter 5, the user is also able to get an input documentation on printer when updating a dataset.

3: Reports

Choose this option to create an output report, either to be displayed at the screen, to be scat to the printer, or to be written to a DOS file. As mentioned in chapter 6, a report displayed at the screen can easily be printed.

4: Exit from system This option is chosen by pressing the "E"-key. Menu 1: Manage input

Manage input

Wind turbine data Economic data Avoided costs data Loan data Scenario data Return : Press {Out}

To get this menu, choose the "Manage input" option in the main menu.

Discription of options:

т т

| 1.1: | Wind turbine data                                       |  |  |  |  |  |
|------|---------------------------------------------------------|--|--|--|--|--|
|      | Choose this option to get access to wind turbine data.  |  |  |  |  |  |
| 1.2: | Economic data                                           |  |  |  |  |  |
|      | Choose this option to get access to economic data.      |  |  |  |  |  |
| 1.3: | Avoided costs data                                      |  |  |  |  |  |
|      | Choose this option to get access to avoided costs data. |  |  |  |  |  |
| 1.4: | Loan data                                               |  |  |  |  |  |
|      | Choose this option to get access to loan data.          |  |  |  |  |  |
| 1.5: | Scenario data                                           |  |  |  |  |  |
|      | Choose this option to get access to scenario data.      |  |  |  |  |  |
| 1.6: | Return                                                  |  |  |  |  |  |
|      | Press the {Out}-key to return to the main menu.         |  |  |  |  |  |

Menu 1.X: <Data type>

<Data type>

Make Update New name Copy Delete Work on two databases Return : Press {Out}

To get this menu, choose the <Data type> option in the "Manage input" menu.

Description of options:

1.X.1: Make

Choose this option to make a new dataset.

1.X.2: Update

Choose this option to update an existing dataset.

1.X.3: New name Choose this option to give an existing dataset a new name.

1.X.4: Copy

1 1

Choose this option to copy an existing dataset.

1.X.5: Delete Choose this option to delete an existing dataset.

1.X.6: Work on two databases Choose this option to copy a dataset from one database

1

to another.

1.X.7: Return

Press the {Out}-key to return to the "Manage input" menu.

Options 1.X.1 to 1.X.6:

The user is prompted for the dataset name(s) and database names (option 1.X.6). The WEP system supplies the user with default names of datasets (except for option 1.X.1) and databases. A default name is accepted by pressing the {Return}key. Moreover, the system supplies a help facility: If the user gives the dataset name "H" or "Help" (the system is not case-sensitive), a list of existing names is displayed. Menu 2 : Input documentation

Input documentation

Printer DOS file Return : Press {Out}

To get this menu, choose the "Input documentation" option in the main menu.

Description of options:

2.1 : Printer

Choose this option to send the input documentation to the printer.

2.2 : DOS file

Choose this option to write the input documentation to a DOS file. The DOS file name equals the first 8 characters in the dataset name with blank replaced by underscore. The file name extension is PRT.

2.3 : Return

Press the {Out}-key to return to the main menu.

Menu 2.1: Printer

#### Printer

Wind turbine data Economic data Avoided costs data Loan data Scenario data Total Scenario data Return : Press {Out}

To get this menu, choose the "Printer" option in the "Input documentation" menu.

Description of options:

#### 2.1.1: Wind turbine data

Choose this option to get a printed documentation of a wind turbine dataset.

2.1.2: Economic data

Choose this option to get a printed documentation of an economic dataset.

2.1.3: Avoided costs data

Choose this option to get a printed documentation of an avoided costs dataset.

- 2.1.4: Loan data Choose this option to get a printed documentation of a loan dataset.
- 2.1.5: Scenario data Choose this option to get a printed documentation of a

scenario dataset.

2.1.6: Total Scenario data

Choose this option to get a printed documentation of a scenario dataset together with all datasets of any type referenced by this scenario.

2.1.7: Return
Press the {Out}-key to return to the "Input documentation" menu.

.

Options 2.1.1 to 2.1.6:

The user is prompted for the name of the dataset. The WEP system supplies the user with a default name, which is accepted by pressing the {Return}-key. Moreover, the system supplies a help facility: If the user gives the name "H" or "Help" (the system is not case-sensitive), a list of existing names is displayed.

1.1

Menu 2.2: DOS file

#### DOS file

Wind turbine data Economic data Avoided costs data Loan data Scenario data Total Scenario data Return : Press {Out}

To get this menu, choose the "DOS file" option in the "Input documentation" menu.

Description of options:

#### 2.2.1: Wind turbine data

Choose this option to write a documentation of a wind turbine dataset to a DOS file.

2.2.2: Economic data

Choose this option to write a documentation of an economic dataset to a DOS file.

2.2.3: Avoided costs data

Choose this option to write a documentation of an avoided costs dataset to a DOS file.

2.2.4: Loan data

Choose this option to write a documentation of a loan dataset to a DOS file.

2.2.5: Scenario data

Choose this option to write a documentation of a scenario dataset to a DOS file.

## 2.2.6: Total Scenario data

Choose this option to get a documentation of a scenario dataset together with all datasets of any type referenced by this scenario. The documentation is written to a DOS file.

2.2.7: Return

Press the {Out}-key to return to the "Input documentation" menu.

Options to 2.2.1 to 2.2.6:

The user is prompted for the name of the dataset. The WEP system supplies the user with a default name, which is accepted by pressing the {Return}-key. Moreover, the system supplies a help facility: If the user gives the name "H" or "Help" (the system is not case-sensitive), a list of existing names is displayed.

1

I.

Menu 3: Reports

#### Reports

Screen Printer DOS file Return : Press {Out}

To get to this menu, choose the "Reports" option in the main menu.

Description of options:

3.1: Screen

Choose this option to display the report on the screen.

3.2: Printer

Choose this option to send the report to the printer.

3.3: DOS file

Choose this option to write the report to a DOS file. The DOS file name equals the first 6 characters in the scenario name preceeded by "F\_", "C\_", or "E\_" for the Financial, Cash flow, and Economic analysis reports. Blanks are replaced by underscore. The file name extension is PRT.

3.4: Return

Press the {Out}-key to return to the main menu.

Menu 3.1: Screen

Screen

Financial analysis Cash flow analysis Economic analysis Return : Press {Out}

To get this menu, choose the "Screen" option in the "Reports" menu.

Descriptions of options:

- 3.1.1: Financial analysis Choose this option to have the Financial analysis report displayed at the screen.
- 3.1.2: Cash flow analysis Choose this option to have the Cash flow analysis report displayed at the screen.
- 3.1.3: Economic analysis Choose this option to have the Economic analysis report displayed at the screen.
- 3.1.4: Return Press the {Out}-key to return to the "Reports" menu.

Options 3.1.1 to 3.1.3:

i.

The user is prompted for a scenario name. The WEP system supplies the user with a default name, which is accepted by pressing the {Return}-key. Moreover, the system supplies a help facility: If the user gives the scenario name "H" or "Help" (the system is not case-sensitive), a list of existing scenario names is displayed.

I I

Menu 3.2: Printer

Printer

Financial analysis Cash flow analysis Economic analysis All reports Return : Press {Out}

To get this menu, choose the "Printer" option in the "Reports" menu.

Description of options:

3.2.1: Financial analysis Choose this option to send the Financial analysis report to the printer.

3.2.2: Cash flow analysis Choose this option to send the Cash flow analysis report to the printer.

3.2.3: Economic analysis Choose this option to send the Economic analysis report to the printer.

3.2.4: All reports

Choose this option to send all reports to the printer.

3.2.5: Return

Press the {Out}-key to return to the "Reports" menu.

Options 3.2.1 to 3.2.4:

The user is prompted for a scenario name. The WEP system supplies the user with a default name, which is accepted by pressing the {Return}-key. Moreover, the system supplies a help facility: If the user gives the scenario name "H" or "Help" (the system is not case-sensitive), a list of existing scenario names is displayed. Menu 3: DOS file

DOS file

Financial analysis Cash flow analysis Economic analysis All reports Return : Press {Out}

To get this menu, choose the DOS file option in the "Reports" menu.

Description of options:

- 3.3.1: Financial analysis Choose this option to write the Financial analysis report to a DOS file.
- 3.3.2: Cash flow analysis Choose this option to write the Cash flow analysis report to a DOS file.
- 3.3.3: Economic analysis Choose this option to write the Economic analysis report to a DOS file.
- 3.3.4: All reports Choose this option to write all reports to DOS files.
- 3.3.5: Return

Press the {Out}-key to return to the "Reports" menu.

Options 3.3.1 to 3.3.4:

The user is prompted for a scenario name. The WEP system supplies the user with a default name, which is accepted by pressing the {Return}-key. Moreover, the system supplies a help facility: If the user gives the scenario name "H" or "Help" (the system is not case-sensitive), a list of existing scenario names is displayed. 5. INPUT FORMS

In this chapter the input forms for the five types of data are considered. The definition of all data items is given. How the input data are used to calculate the reports, is discussed in chapter 6.

The five input forms snown in this chapter are used for two purposes: Firstly, they are used when the user is updating a dataset. The appropriate form is displayed at the screen with the dataset in question filled in. The user is then free to accept the value of all data items or to move the cursor to any data item and change it.

Secondly, the five input forms are used when making an input documentation. In this case the form is supplemented with time and date of printing.

When a dataset is being updated, the action of the keyboard is controlled by the WEP system. The following keys can be used:

Action Key Letter  $\frac{1}{2}$ Figure 2) To change a data item. .(period) Down arrow ) Up arrow Move one position down/up/left/right. Left arrow Right arrow Page up Move one page up/down. Page down Home Move to start/end of line. End Tab Shift-Tab Move one position right/left/down/left. Return Backspace Ctrl-Home Move to upper left corner of input form. Ctrl-End Move to lower right corner of input form. Del Delete data item. F10 Print the dataset. Out<sup>3)</sup> Write the updating of the dataset to the database, and return to the menu. Cancel updating, and return to the menu. Esc  $F2^{4}$ Edit formula.  $F4^{4}$ Size.  $F6^{4}$ Extend select.  $F7^{4}$ Move.  $F8^{4}$ Copy F9<sup>4</sup>) Zoom. Shift-F7<sup>4</sup>) Cut. Shift-F84) Paste.

1) A to Z and a to z.

2) 0, 1, 2, 3, 4, 5, 6, 7, 8, and 9. 3) The "Out"-key is "F11" or "-" on the numeric keypad.

4) See the Framework manual for a full explanation. You can easily do without using these keys.

# 5.1. Wind turbine data

•

Below is shown the input form for wind turbine data. The data filled in are the default data that are assigned to a new dataset when it is made.

| = : |             |              |       | ***=========   |              |
|-----|-------------|--------------|-------|----------------|--------------|
| :   | 00.         | : 0          | :     | 0              | : 05         |
| •   | 00.         | : 0          | :     | Ô              | : 67         |
|     | 00          | • •          |       | 0              | • 00         |
| ĩ   | 00 -        | : 0          | ē     | 0              | • 80         |
| :   | 00.         | : 0          | :     | 0              | : 72         |
| :   | 00.         | : 0          | :     | 0              | : 92         |
| •   | 00          | • 0          | •     | õ              | : C7         |
| •   | 00          | • 0          |       | 0              | • 50         |
| -   | 00.         | : 0          | :     | 0              | • • • • •    |
| :   | 00.         | : 0          | :     | 0              | 53 :         |
| :   | 00.         | : 0          | :     | 0              | : 22         |
| •   | 00.         | • 0          | •     | 0              | : 17         |
|     | 00          | • 0          |       | 0              | • • • • •    |
| ٠   | 00          | • 0          | •     | U              | • 02         |
| :   | 00.         | : 0          | :     | 0              | : 6T         |
| :   | 00.         | : 0          | :     | 0              | : 81         |
| :   | 00.         | : 0          | :     | 0              | : LT         |
| •   | 00.         | • 0          | •     | 0              | : OT         |
|     | 00          | • 0          |       | 0              | • 51         |
| ĩ   | 00 -        | • 0          | ě     | 0              | • 51         |
| :   | 00.         | : 0          | :     | 0              | : 14 :       |
| :   | 00.         | : 0          | :     | 0              | : £1         |
| :   | 00.         | : 0          | :     | Ō              | : 7T         |
|     | 00.         | • 0          | •     | 0              | • TT         |
| •   | 00          | • 0          |       | 0              | • • • •      |
| 1   | 00.         | • 0          | :     | 0              | • 01         |
| :   | 00.         | : 0          | :     | 0              | : 6          |
| :   | 00.         | : 0          | :     | 0              | : 8          |
| :   | 00.         | : 0          | :     | 0              | : 1          |
|     | 00          | • •          |       | 0              | • •          |
| •   | 00          | • 0          | •     | 0              | • 9          |
| :   | 00.         | : 0          | :     | 0              | ÷ 5          |
| :   | 00.         | : 0          | :     | 0              | : •          |
| :   | 00.         | : 0          | :     | 0              | : ?          |
| :   | 00·         | : 0          | :     | 0              | : 7          |
|     | 00          | • 0          |       | 0              | - C<br>- T   |
| •   | 00          | • 0          | •     | 0              | • ι          |
| = : |             |              |       |                |              |
| :   | 8           | • •          | :     | <del>3</del> 7 | : TêðY       |
| :   |             | :            | :     |                | :            |
| :   | ber year    | : · onpoid u | IMO : | JUUOMA         | :            |
| •   | LT PO       | : ราบส       | ຸ່    | литам          | :            |
| •   | <b>N</b> 30 |              |       |                |              |
| ==  |             |              |       |                |              |
|     |             |              |       |                |              |
|     |             |              |       |                |              |
|     |             |              |       |                |              |
|     | <b>9</b>    | ٥            | :     | uotionp        | - onu bro    |
|     | עד          | õ            | •     | · · · ·        | TIANINGAATIT |
|     | J1<br>      | U A          | •     | +              |              |
|     | Year        | 0            | :     | for costs      | They 9268    |
|     | years       | 0            | :     |                | Life time    |
|     | UMW         | 0            | :     | oqncrton       | Yearly pr    |
|     | MM          | Ō            | :     | Latedeo        | Dettersut    |
|     | 172°L       | U            |       |                |              |
|     |             |              | •     |                |              |
|     |             | t[usteb      | M :   |                | emeN         |
|     |             |              |       |                |              |
|     |             | =            | ====  |                |              |
|     |             | E            | aats  | au,qını putm   |              |
|     |             | -            |       |                |              |

Year = 1 : Year for initial investment. 0&M : % of initial investment.

12:57: Feb 28, 1991.

•

The data items are as follows:

Name: The name of the dataset.

Installed capacity: The capacity of the wind turbine.

Yearly production: The yearly wind power production.

Life time: The number of years for which the wind turbine will be operated. It is assumed that the terminal value at the end of this period is zero.

Base year for costs: Investments and reinvestments for this dataset are given in the base year's money.

Investment: The initial investment. It is assumed that it is paid in the first year of production.

Reinvestment: For each year a reinvestment can be given.

Own production: For initial investment and reinvestments the own production (i.e. not import) is specified. In the present version of the WEP system, this data item is not used in any output report.

O&M: Yearly operation and maintenance costs. Should be given as a percentage of initial investment.

Reinvestments and O&M are given as time series in relative years (i.e. 1, 2, 3, etc.) and not calender years (i.e. 1990, 1991, 1992, etc.). First year of production is year 1. In scenario data, wind turbine data are fixed in calender years. A wind turbine dataset can model a single wind turbine or a whole wind power plant. Moreover, it can be used to model some activity (e.g. land acquisition, road construction), that calls for investments and possibly O&M costs, but does not in itself give rise to any electricity production. For such an activity the yearly production should of course be given the value zero.

#### 5.2. Economic data

Below is shown the input form for economic data. The data filled in are the default data that are assigned to a new dataset when it is made.

12:58:30. Feb 28, 1991.

|                      | Economic data |          |           |  |
|----------------------|---------------|----------|-----------|--|
| Name                 |               | Edefault |           |  |
|                      | :             |          |           |  |
| Base year for prices | :             | 0        | year      |  |
| Inflation            | :             | .00      | ¥.        |  |
| Discount rate        | :             | .00      | r         |  |
|                      | :             |          |           |  |
|                      | :             |          |           |  |
| Heat content :       | :             |          |           |  |
| - Coal               | :             | .00      | GJ/t      |  |
| - Fuel oil           | :             | .00      | GJ/m3     |  |
| - Diesel oil         | :             | .00      | GJ/m3     |  |
| - Gas                | :             | .00      | GJ/1000m3 |  |

Fuel and electricity prices :

.

,

| *************************************** |             |            |              |              |                |  |  |
|-----------------------------------------|-------------|------------|--------------|--------------|----------------|--|--|
|                                         | : Coal      | : Fuel oil | : Diesel oil | : Gas        | : Electricity: |  |  |
|                                         | :           | :          | :            | :            | : :            |  |  |
| Year                                    | : £/t       | : £/m3     | : £/m3       | : £/1000m3   | : £/kWh :      |  |  |
| 1000                                    |             |            |              |              |                |  |  |
| 1990                                    | : .00       | : .00      | : .00        | : .00        | : .000 :       |  |  |
| 1991                                    | : .00       | : .00      | .00          | : .00        | : .000 :       |  |  |
| 1992                                    | .00         | : .00      | : .00        | : .00        | : .000 :       |  |  |
| 1993                                    | : .00       | : .00      | : .00        | : .00        | : .000 :       |  |  |
| 1994                                    | : .00       | : .00      | : .00        | : .00        | : .000 :       |  |  |
| 1995                                    | : .00       | : .00      | : .00        | : .00        | : .000 :       |  |  |
| 1996                                    | : .00       | : .00      | : .00        | : .00        | : .000 :       |  |  |
| 1997                                    | : .00       | : .00      | : .00        | : .00        | : .000 :       |  |  |
| 1998                                    | : .00       | : .00      | : .00        | : .00        | : .000 :       |  |  |
| 1999                                    | : .00       | : .00      | : .00        | : .00        | : .000 :       |  |  |
| 2000                                    | : .00       | : .00      | : .00        | : .00        | : 000 :        |  |  |
| 2001                                    | : .00       | : .00      | : .00        | : .00        | : 000 :        |  |  |
| 2002                                    | : .00       | : .00      | : .00        | : .00        | : .000 :       |  |  |
| 2003                                    | : .00       | : .00      | : .00        | : .00        | : .000 :       |  |  |
| 2004                                    | : .00       | : .00      | : .00        | : .00        | : .000 :       |  |  |
| 2005                                    | : .00       | : .00      | : .00        | : .00        | : .000 :       |  |  |
| 2006                                    | : .00       | : .00      | : .00        | : .00        | : .000 :       |  |  |
| 2007                                    | : .00       | : .00      | : .00        | : .00        | : .000 :       |  |  |
| 2008                                    | : .00       | : .00      | : .00        | : .00        | : .000 :       |  |  |
| 2009                                    | : .00       | : .00      | : .00        | : .00        | : .000 :       |  |  |
| 2010                                    | : .00       | : .00      | : .00        | : .00        | : .000 :       |  |  |
| 2011                                    | : .00       | : .00      | : .00        | : .00        | : .000 :       |  |  |
| 2012                                    | : .00       | : .00      | : .00        | : .00        | : .000 :       |  |  |
| 2013                                    | : .00       | : .00      | : .00        | : .00        | : .000 :       |  |  |
| 2014                                    | : .00       | : .00      | : .00        | : .00        | : .000 :       |  |  |
| 2015                                    | : .00       | : .00      | : .00        | : .00        | : .000 :       |  |  |
| 2016                                    | : .00       | : .00      | : .00        | : .00        | : .000 :       |  |  |
| 2017                                    | : .00       | : .00      | : .00        | : .00        | : .000 :       |  |  |
| 2018                                    | : .00       | : .00      | : .00        | : .00        | : .000 :       |  |  |
| 2019                                    | : .00       | : .00      | : .00        | : .00        | : .000 :       |  |  |
| *******                                 | *********** |            |              | ************ | ***********    |  |  |

The data items are as follows:

Name: The name of the dataset. Base year for prices: Fuel<sup>1)</sup> prices and price of  $electricity^{2}$ are for this dataset given in the base year's money. Inflation: The yearly inflation rate. Discount rate: The yearly discount rate. Is used to find net present values, and to transform costs from for instance fixed £(1995) to fixed £(1990). Heat content of fuels<sup>1)</sup> (coal, fuel oil, Heat content: diesel oil, and gas). Time series for coal, fuel oil, diesel Fuel prices: oil, and gas prices<sup>1)</sup>.

Electricity price: Time series for electricity price<sup>2</sup>).

- Data on these fuels are together with the avoided costs data used when calculating the capacity value and value of production for the economic analysis report.
- 2) This price of electricity is used when calculating the income from selling the wind generated electricity. This income is used in the cash flow and financial analyses reports.

# 5.3. Avoided costs data

Below is shown the input form for avoided costs data. The data filled in are the default data that are assigned to a new dataset when it is made.

- 35 -
Avoided costs data are representing the alternative power production that would have taken place, if the wind power project in question did not exist. These data are, together with fuel data (part of economic data) and data on transmission losses and capacity factors (part of scenario data), used to calculate the capacity value and value of production for the economic analysis report. Also the possible savings in expansion of transmission and distribution systems due to the wind project is modelled.

It should be noticed that avoided costs data are not used in the financial analysis and cash flow analysis reports. Instead, the price of electricity given as part of economic data is used.

12:59:36. Feb 28, 1991.

### Avoided costs data

| : | Adefault |                                                                                                    |                                                                                  |
|---|----------|----------------------------------------------------------------------------------------------------|----------------------------------------------------------------------------------|
| : |          |                                                                                                    |                                                                                  |
| : |          | 0                                                                                                    | year                                                                             |
| : |          |                                                                                                    | -                                                                                |
| : |          |                                                                                                    |                                                                                  |
| : |          | 0                                                                                                    | £/kW                                                                             |
| : |          | 0                                                                                                    | years                                                                            |
| : |          | 0                                                                                                    | <pre>§ of investment</pre>                                                       |
| : |          | 0                                                                                                    | 8                                                                                |
| : |          |                                                                                                    |                                                                                  |
| : |          |                                                                                                    |                                                                                  |
| : |          | 0                                                                                                    | 8                                                                                |
| : |          | 0                                                                                                    | £                                                                                |
| : |          | 0                                                                                                    | <b>8</b>                                                                         |
| : |          | 0                                                                                                    | 8                                                                                |
| : |          |                                                                                                    |                                                                                  |
| : |          |                                                                                                    |                                                                                  |
| : |          | 0                                                                                                    | £/kW                                                                             |
| : |          | 0                                                                                                    | years                                                                            |
| : |          |                                                                                                    | -                                                                                |
| : |          |                                                                                                    |                                                                                  |
| : |          | 0                                                                                                    | £/kW                                                                             |
| : |          | 0                                                                                                    | years                                                                            |
|   |          | : Adefault<br>:<br>:<br>:<br>:<br>:<br>:<br>:<br>:<br>:<br>:<br>:<br>:<br>:<br>:<br>:<br>:<br>:<br>:<br>: | : Adefault<br>: 0<br>: 0<br>: 0<br>: 0<br>: 0<br>: 0<br>: 0<br>: 0<br>: 0<br>: 0 |

The data items are as follows: Name: Name of the dataset. Base year for prices: Investments (power plant, transmission and distribution) for this dataset are given in the base year's money. Power plant: The alternative conventional thermal power plant system. - Investment: Investment costs. - Life time: The life time. It is assumed that the terminal value at the end of this period is zero. - Û&M: Yearly operation and maintenance costs. Should be given as a percentage of investment. - Effectivity: The effectivity in converting the fuel energy into electricity. - Fuel mix: The fuel mix. The sum of the coal, fuel oil, diesel oil, and gas figures should be 100%. Transmission: The power transmission system. - Investment: Transmission system investment. - Life time: Life time of the transmission system. It is assumed that the terminal value at the end of this period is zero. Distribution: The power distribution system. - Investment: Distribution system investment. - Life time: Life time of the distribution system. It is assumed that the terminal value at the end of this period is zero.

#### 5.4. Loan data

Below is shown the input form for loan data. The data filled in are the default data that are assigned to a new dataset when it is made.

13:00:15. Feb 28, 1991.

### Loan data

| Name          | : | Ldefault     |
|---------------|---|--------------|
|               | : |              |
| Interest rate | : | 0 🎙 per year |
| Term          | : | 0 years      |

The data items are as follows:

Name: Name of the dataset.

Interest rate: Yearly interest rate.

Term: The number of years during which the loan should be paid back.

Loans are assumed to be annuity loans with a yearly payment of  $r/(1-(1+r)^{-1})$ , where r is the interest rate and n is the payback period.

Loans are used in the cash flow analysis report in connection with wind turbine investments and reinvestments. The full payback period is used for initial investments. However, for later reinvestments the pay-back time might be reduced so that all loans due to reinvestments are paid back within the life time of the wind turbine in question.

Links between wind turbines and loans are defined in the scenario data.

#### 5.5. Scenario data

Below is shown the input data for scenario data. The data filled in are the default data that are assigned to a new dataset when it is made.

Since a scenario dataset is referencing an economic dataset, an avoided costs dataset, and one or several wind turbine datasets and loan datasets, it could be looked upon as a containing dataset. By giving only a scenario name, a total calculation of all reports can be started. 13:00:52. Feb 28, 1991.

## Scenario data

| Hane                    | : | Sdefault |    |
|-------------------------|---|----------|----|
|                         | : |          |    |
| Economic data           | : |          |    |
| Avoided costs data      | : |          |    |
|                         | : |          |    |
| Base year for reports   | : | 0        |    |
|                         | = |          |    |
| Loss in transmission    | : |          |    |
| to consumers from :     | : |          |    |
| - conv. power plant     | : | 0        | •  |
| - wind power plant      | : | 0        | •  |
|                         | : |          |    |
| Capacity factor of wind | • |          |    |
| power plant regarding : | : |          |    |
| - production            | : | 0        | \$ |
| - transmission          | : | 0        |    |
| - distribution          | : | 0        |    |

Wind power project :

.

1

| <b>##</b> \$1 | **************** | ******     | = = = | *********** | 181    |   | ******************    |
|---------------|------------------|------------|-------|-------------|--------|---|-----------------------|
| :             | Wind turbine     | : Number   | :     | Tear of     |        | : | Loan data :           |
| :             |                  | : of       | :     | production  |        | : | :                     |
| :             |                  | : units    | :     | start       |        | : | :                     |
| ***           | **************** |            | -     |             |        |   | *******************   |
| :             |                  | : 0        | :     |             | 0      | : | :                     |
| :             |                  | : 0        | :     |             | 0      | : | :                     |
| :             |                  | : 0        | :     |             | 0      | : | :                     |
| :             |                  | : 0        | :     |             | 0      | : | :                     |
| :             |                  | : 0        | :     |             | 0      | : | :                     |
| :             |                  | : 0        | :     |             | 0      |   | -                     |
| -             |                  | : 0        | :     |             | Ō      | : |                       |
|               |                  | : 0        | -     |             | ō      |   |                       |
|               |                  | - 0        |       |             | ň      |   | •                     |
| :             |                  | . V<br>. N | :     |             | ň      |   | •                     |
| :             |                  | · ·        | :     |             | ň      | : |                       |
|               |                  | . v        | :     |             | ٥<br>٨ | : |                       |
| -             |                  | · ·        | :     |             | 0<br>0 | : |                       |
| :             |                  | . 0        | •     |             | 0<br>^ | - | •                     |
| -             |                  | · ·        | ÷     |             | ~      | - | -                     |
| :             |                  | : 0        | -     |             | 0      | • | •                     |
| :             |                  | : 0        | :     |             | 0      | : | :                     |
| :             |                  | : 0        | :     | 1           | 0      | : | :                     |
| :             |                  | : 0        | :     |             | 0      | : | :                     |
| :             |                  | : 0        | :     |             | 0      | : | :                     |
| :             |                  | : 0        | :     | 1           | 0      | : | :                     |
|               |                  |            |       |             | *      |   | ********************* |

The data items are as follows:

| Name:                                      | Name of the scenario dataset.                                                                                                    |
|--------------------------------------------|----------------------------------------------------------------------------------------------------|
| Economic data:                             | Name of the economic dataset to be used.                                                                                                    |
| Avoided costs data <sup>1)</sup> :         | Name of the avoided costs dataset to<br>De used.                                                                                                    |
| Base year for reports:                     | In the financial analysis and eco-<br>nomic analysis reports and in the<br>last column of the cash flow analy-<br>sis report all figures representing<br>costs or income are given in the<br>base year's money. |
| Loss in transmission                       | Percentage loss when transmitting                                                                                                    |
| to consumers from:<br>- conv. power plant: | <pre>power to the load center when power is generated at the   alternative conventional thermal   power plant.</pre>                                                                                            |
| - wind power plant:                        | - when power is generated at the wind power plant.                                                                                                    |
| Capacity factor of wind power plant:       | Capacity factor <sup>2)</sup> (capacity credit)<br>(percentage)                                                                                                    |
| - production:                              | <ul> <li>avoided expansion of conventional<br/>thermal power plant</li> </ul>                                                                                                    |
| - transmission:                            | <ul> <li>avoided expansion of transmission<br/>system.</li> </ul>                                                                                                    |
| - distribution:                            | <ul> <li>avoided expansion of distribution<br/>system.</li> </ul>                                                                                                    |
| Wind turbine <sup>3)</sup> :               | Names of wind turbine datasets to be included in the calculations.                                                                                                    |
| Number of units:                           | For each wind turbine name, the num-<br>ber of this wind turbine to be in-                                                                                                    |

- Year of production start: For each wind turbine name, the first year of production (which is equivalent to the year of initial investment).
- Loan data<sup>4)</sup>: For each wind turbine name, the name of the loan dataset to be used in the cash flow analysis report.
- 1) Necessary only if the economic analysis report is to be calculated.
- If no capacity credit is expected, ε zero should be given. If the wind project is expected to call for an increased investment in transmission or distribution systems (compared to a conventional expansion of the production system), a negative figure should be given.
- 3) The same wind turbine dataset might be referenced in several lines with different year of production start and/or loan data.
- 4) Necessary only if the cash flow analysis report is to be calculated.

6. REPORTS

In its present version, the WEP system is able to produce three output reports (financial, cash flow, and economic analysis reports). These reports can be displayed at the screen, sent to a printer, or written to DOS files.

It should be noticed that taxes are not accounted for in any report. If the rules for taxation could be modelled on a project basis (i.e. without incorporating the total economy of the company), new reports could easily be defined and included in the system. Likewise, the existing reports could easily be changed to fit any user's need.

The main differences between the three reports are:

- Financial analysis report. The wind generated electricity is sold at a price (time series) given by the user as part of economic data. No loans are modelled.
- 2) Cash flow analysis report.

The wind generated electricity is sold at a price (time series) given by the user as part of economic data. Funds for investments and reinvestments are raised by loans. The amortization of these loans are part of the report.

3) Economic analysis report.

The value of the wind generated electricity is calculated by estimating the avoided costs in the conventional thermal power system. Reduction in fuel and O&M costs are found together with the capacity credit (regarding power plant, transmission, and distribution system). No loans are modelled.

- 43 -

Below the action of the keyboard, when reports are displayed at the screen, will be described. Next, each of the output reports will be dealt with.

When a report is displayed at the screen, the action of the keyboard is controlled by the WEP system. The following keys can be used:

| Kev |  |
|-----|--|
|     |  |

.

Action

| Down arrow<br>Up arrow<br>Right arrow<br>Left arrow | )<br>)<br>) | Move one position down/up/right/left.                     |
|-----------------------------------------------------|-------------|-----------------------------------------------------------|
| Home<br>End                                         | }<br>)      | Move to start/end of line.                                |
| Page up<br>Page down                                | )<br>)      | Move one page up/down.                                    |
| <b>Ta</b> b<br>Shift-Tab                            | )<br>)      | Move one position to the right/left.                      |
| Return                                              |             | Move one position down.                                   |
| Ctrl-Home<br>Ctrl-End                               |             | Move to upper left corner.<br>Move to lower right corner. |
| Out <sup>1)</sup><br>ESC                            | )<br>)      | Return to the menu.                                       |
| F10                                                 |             | Print the report.                                         |
| F4 <sup>2</sup> )                                   |             | Size.                                                     |
| F9 <sup>2)</sup>                                    |             | 200m.                                                     |

1) The "Out"-key is "F11" or "-" on the numeric keypad.

2) See the Framework manual for a full explanation. You can easily do without using these keys.

### 6.1. Financial analysis report

Below an example of a financial analysis report is shown.

1::21:25. Mar 6, 1991.

|      | Scenario : SCEN                   |    |                                       |    |                   | Financial analysis |                  |    |           |    |              |    | Fixed 1991-prices.        |  |  |  |  |  |
|------|-----------------------------------|----|---------------------------------------|----|-------------------|--------------------|------------------|----|-----------|----|--------------|----|---------------------------|--|--|--|--|--|
| Year | : Installed<br>: capacity<br>: MW | :: | Installed<br>cap. acc.<br>MW          | :: | Production<br>MMh | ::                 | Investment<br>ME | :: | oem<br>Me | :: | Income<br>ME | :: | Net :<br>income :<br>M£ : |  |  |  |  |  |
| 1990 | : .00                             | :  | .00                                   | ;  | .00               | :                  | .00.             | ;  | .000      | :  | .000         | :  | .000 :                    |  |  |  |  |  |
| 1991 | : .00                             | :  | .00                                   | :  | .00               | :                  | .000             | :  | .000      | :  | .000         | :  | .000 :                    |  |  |  |  |  |
| 1992 | : 1.50                            | :  | 1.50                                  | :  | 3000.00           | :                  | 3.858            | :  | .231      | :  | .648         | :  | -3.442 :                  |  |  |  |  |  |
| 1993 | : .00                             | :  | 1.50                                  | :  | 3000.00           | :                  | .000             | :  | .193      | :  | . 648        | :  | .455 :                    |  |  |  |  |  |
| 1994 | : .00                             | :  | 1.50                                  | :  | 3000.00           | :                  | .000             | :  | .154      | :  | . 648        | :  | .494 :                    |  |  |  |  |  |
| 1995 | : .00                             | :  | 1.50                                  | :  | 3000.00           | :                  | .000             | :  | .154      | :  | .648         | :  | .494 :                    |  |  |  |  |  |
| 1996 | : .00                             | :  | 1.50                                  | :  | 3000.00           | :                  | .000             | :  | .154      | :  | .648         | :  | .494 :                    |  |  |  |  |  |
| 1997 | : .00                             | :  | 1.50                                  | :  | 3000.00           | :                  | .000             | :  | .154      | :  | .648         | :  | .494 :                    |  |  |  |  |  |
| 1998 | : .00                             | :  | 1.50                                  | :  | 3000.00           | :                  | .000             | :  | .154      | :  | . 648        | :  | .494 :                    |  |  |  |  |  |
| 1999 | : .00                             | :  | 1.50                                  | :  | 3000.00           | :                  | .000             | :  | .193      | :  | . 648        | :  | .455 :                    |  |  |  |  |  |
| 2000 | .00                               | :  | 1.50                                  | :  | 3000.00           | :                  | .000             | :  | . 231     | :  | .648         | :  | .417 :                    |  |  |  |  |  |
| 2001 | : .00                             | :  | 1.50                                  | :  | 3000.00           | :                  | 1.286            | :  | .193      | :  | .648         | :  | 831 :                     |  |  |  |  |  |
| 2002 | : .00                             | :  | 1.50                                  | :  | 3000.00           | :                  | .000             | :  | .154      | :  | .648         | :  | .494 :                    |  |  |  |  |  |
| 2003 | .00                               | :  | 1.50                                  | :  | 3000.00           | :                  | .000             | :  | .154      | :  | . 648        | :  | .494 :                    |  |  |  |  |  |
| 2004 | : .00                             |    | 1.50                                  | :  | 3000.00           | :                  | .000             | :  | .154      | :  | .648         | :  | .494 :                    |  |  |  |  |  |
| 2005 | .00                               | :  | 1.50                                  | :  | 3000.00           | :                  | .000             | :  | .154      | :  | .648         | :  | .494 :                    |  |  |  |  |  |
| 2006 | .00                               | •  | 1.50                                  | :  | 3000.00           | :                  | .000             | :  | .154      | :  | . 648        | :  | .494 :                    |  |  |  |  |  |
| 2007 | : .00                             | :  | 1.50                                  | :  | 3000.00           | :                  | .000             | :  | .154      | :  | .648         | :  | .494 :                    |  |  |  |  |  |
| 2008 | .00                               | :  | 1.50                                  | :  | 3000.00           |                    | .000             | :  | .154      | :  | .648         | :  | .494 :                    |  |  |  |  |  |
| 2009 | : .00                             | -  | 1.50                                  | :  | 3000.00           | :                  | .000             | :  | .193      | :  | .648         | :  | .455 :                    |  |  |  |  |  |
| 2010 | .00                               | :  | 1.50                                  | :  | 3000.00           | :                  | .000             |    | .231      | :  | .648         | :  | .417 :                    |  |  |  |  |  |
| 2011 | .00                               | :  | 1.50                                  | ÷  | 3000.00           | :                  | .000             | :  | .270      | :  | . 648        | :  | .378 :                    |  |  |  |  |  |
| 2012 | .00                               | :  | 1.50                                  | :  | 3000.00           | :                  | .000             | :  | .309      | :  | .648         | :  | .339 :                    |  |  |  |  |  |
| 2013 | : -1.50                           | -  | _00                                   |    | .00               | :                  | .000             |    | .000      | :  | .000         | :  | .000 :                    |  |  |  |  |  |
| 2014 | : .00                             |    | .00                                   | :  | .00               | :                  | .000             | :  | .000      | :  | .000         | :  | .000 :                    |  |  |  |  |  |
| 2015 | : .00                             | :  | .00                                   | :  | .00               | :                  | .000             | :  | .000      | :  | .000         | :  | .000 :                    |  |  |  |  |  |
| 2016 | : .00                             |    | .00                                   |    | .00               | :                  | .000             | :  | .000      | :  | .000         | :  | .000 :                    |  |  |  |  |  |
| 2017 | : .00                             | :  | .00                                   | ÷  | .00               | :                  | .000             | :  | .000      | :  | .000         | :  | .000 :                    |  |  |  |  |  |
| 2018 | .00                               | :  | .00                                   | :  | .00               | :                  | .000             | :  | .000      | :  | .000         | :  | .000 -                    |  |  |  |  |  |
| 2019 | : .00                             | :  | .00                                   | :  | .00               | :                  | .000             | :  | .000      | :  | .000         | :  | .000 :                    |  |  |  |  |  |
| NPV  | :                                 | :  | · · · · · · · · · · · · · · · · · · · | :  |                   | :                  | 4.003            | :  | 1.560     | :  | 5.604        | :  | .038 :                    |  |  |  |  |  |
| SUM  | :                                 | :  |                                       | :  | 63000.00          | :                  |                  | :  |           | :  |              | :  | :                         |  |  |  |  |  |

10.20 % : Internal rate of return for Net income

.21 £/kWh : Discounted levellized production cost

10.00 % : Discount rate

The content of the financial analysis report is as follows:

- 1) Time and date of printing.
- 2) The name of the scenario.
- 3) The name of the report (Financial analysis).
- 4) The base year of money.
- 5) Year.
- 6) Installed capacity.

All wind turbines reference in the scenario are included taking into account the number of units indicated by the scenario. The capacity of a wind turbine is added in its first year of production and subtracted in the year following its last year of production.

7) Installed capacity accumulated.

This column, which is found by accumulating 6) above, gives for any year the total installed wind power capacity.

- Production.
   The total production for all wind turbines.
- 9) Investment. The investments and reinvestments for all wind turbines.
- 10) O&M.

Operation and maintenance costs for all wind turbines.

11) Income.

The income from selling the wind generated electricity. The income is calculated from 8) above and the price of electricity which is part of economic data.

- 12) Net income. The net income of the project is calculated as 11) - 10) - 9).
- 13) NPV.

The net present value of Investment, O&M, Income, and Net income is calculated using the discount rate indicated in 17) below.

14) SUM.

The sum of yearly productions.

15) Internal rate of return for Net income.

The IRR of Net income is found by calling a routine that looks for a discount rate for which the NPV of Net income equals zero. In principle, for some series of payments, more than one discount rate will satisfy this. The discount rate found by the afore-mentioned routine is the smallest positive discount rate less than 200% for which the NPV equals zero, or - if no such positive discount rate exists - the smallest (i.e. closest to zero) negative discount rate between zero and -200% for which the NPV equals zero.

16) Discounted levellized production cost.

This is found as

[NPV(Investment)+NPV(O&M)]/NPV(Production) where NPVs are found using the discount rate 17).

17) Discount rate.

Discount rate is part of economic data. It is used to calculate the net present values mentioned in 13) and 16) above.

### 6.2. Cash flow analysis report

Below an example of a cash flow analysis report is shown.

11:21:25. Mar 6, 1991.

|        | Scenario                    | :    | SCEN                         |                    |                         | Ca: | sh flow an | 181 | ysis         | Current prices. |                        |    |                                    |    |                              |
|--------|-----------------------------|------|------------------------------|--------------------|-------------------------|-----|------------|-----|--------------|-----------------|------------------------|----|------------------------------------|----|------------------------------|
| fear   | Installed<br>capacity<br>MW | : :  | Installed<br>cap. acc.<br>MW | :Amor<br>: of<br>: | tisatior<br>loans<br>ME | :   | olm<br>Me  | ::  | Incore<br>M£ | ::              | Nat cash<br>flow<br>M£ | :: | N. C. F. :<br>Accumulated:<br>ME : | :: | Net cash<br>flow<br>ME(1991) |
| 1990   | : .(                        | 0:   | .00                          | :                  | .000                    | :   | .000       | :   | .000         | :               | .000                   | :  | .000 :                             | :: | .000                         |
| 1991 : | : .0                        | 0 :  | .00                          | :                  | .000                    | :   | .000       | :   | .000         | :               | .000                   | :  | .000 :                             | :: | .000                         |
| 1992 : | : 1.!                       | 0 :  | 1.50                         | :                  | .489                    | :   | .250       | :   | .700         | :               | 040                    | :  | 040 :                              | :: | 037                          |
| 1993 : | : .0                        | 0 :  | 1.50                         | :                  | .489                    | :   | .225       | :   | .756         | :               | .041                   | :  | .002 :                             | :: | .036                         |
| L994 : | : .0                        | 0 :  | 1.50                         | :                  | .489                    | :   | .194       | :   | .816         | :               | .132                   | :  | .134 :                             | :: | .105                         |
| 1995 : | : .0                        | 0 :  | 1.50                         | :                  | . 489                   | :   | .210       | :   | .882         | :               | .182                   | :  | .317 :                             | :: | .134                         |
| L996 : | : .0                        | 0 :  | 1.50                         | :                  | .489                    | :   | .227       | :   | .952         | :               | . 236                  | :  | .553 :                             | :: | .161                         |
| L997 : | : .0                        | 0 :  | 1.50                         | :                  | . 489                   | :   | .245       | :   | 1.028        | :               | . 294                  | :  | .846 :                             | :: | .185                         |
| 1998 : | : .0                        | 0 :  | 1.50                         | :                  | .489                    | :   | .264       | :   | 1.111        | :               | .357                   | :  | 1.203 :                            | :: | . 208                        |
| 1999 : | : .0                        | 0 :  | 1.50                         | :                  | .489                    | :   | .357       | :   | 1.199        | :               | .353                   | :  | 1.556                              | :: | .191                         |
| 2000 : | : .0                        | 0 :  | 1.50                         | :                  | .489                    | :   | .463       | :   | 1.295        | :               | .343                   | :  | 1.899 :                            | :: | .172                         |
| 2001 : | : .0                        | 0 :  | 1.50                         | :                  | .897                    | :   | .416       | :   | 1.399        | :               | .086                   | :  | 1.985 :                            | :: | .040                         |
| 2002   | : .0                        | 0 :  | 1.50                         | :                  | .897                    | :   | .360       | :   | 1.511        | :               | - 254                  | :  | 2.239 :                            | :: | .109                         |
| 2003 : | : .0                        | 0 .: | 1.50                         | :                  | .897                    | :   | .389       | :   | 1.632        | :               | .346                   | :  | 2.585 :                            | :: | .138                         |
| 2004   | : .0                        | 0 :  | 1.50                         | :                  | .897                    | :   | .420       | :   | 1.762        | :               | .446                   | 4  | · 3.031 :                          | :: | .164                         |
| 2005   | : .0                        | 0 :  | 1.50                         | :                  | .897                    | :   | .453       | :   | 1.903        | :               | .553                   | :  | 3.584                              | :: | .188                         |
| 2006   | : .0                        | 0 :  | 1.50                         | :                  | .897                    | :   | .490       | :   | 2.056        | :               | .669                   | :  | 4.253                              | :: | .211                         |
| 2007   | : .0                        | 0 :  | 1.50                         | :                  | .897                    | :   | .529       | :   | 2.220        | :               | .794                   | :  | 5.048                              | :: | .232                         |
| 2008   | : .(                        | 0:   | 1.50                         | :                  | .897                    | :   | .571       | :   | 2.398        | :               | .930                   | :  | 5.978                              | :: | .251                         |
| 2009   | : .0                        | 0 :  | 1.50                         | :                  | .897                    | :   | .771       | :   | 2.589        | :               | .922                   | :  | 6.899                              | :: | .231                         |
| 2010   | :                           | 0 :  | 1.50                         | :                  | .897                    | :   | .999       | :   | 2.797        | :               | .901                   | :  | 7.800                              | :: | .209                         |
| 2011   | : .(                        | 0:   | 1.50                         | :                  | .897                    | :   | 1.259      | :   | 3.020        | :               | .865                   | :  | 8.665                              | :: | .186                         |
| 2012   | : .(                        | 0 :  | 1.50                         | :                  | .407                    | :   | 1.554      | :   | 3.262        | :               | 1.301                  | :  | 9.965                              | :: | .258                         |
| 2013   | -1.                         | 0 :  | .00                          | :                  | .000                    | :   | .000       | :   | .000         | :               | .000                   | :  | 9.965                              | :: | .000                         |
| 2014   | : .0                        | 0 :  | .00                          | :                  | .000                    | :   | .000       | :   | .000         | :               | .000                   | :  | 9.965                              | :: | .000                         |
| 2015   | : .(                        | 0 :  | .00                          | :                  | .000                    | :   | .000       | :   | .000         | :               | .000                   | :  | 9.965                              | :: | .000                         |
| 2016   | : .(                        | 0 :  | .00                          | :                  | .000                    | :   | .000       | :   | .000         | :               | .000                   | :  | 9.965                              | :: | .000                         |
| 2017   | : .0                        | 0 :  | .00                          | :                  | .000                    | :   | .000       | ;   | .000         | :               | .000                   | :  | 9.965                              | :: | .000                         |
| 2018   | : .(                        | 0 :  | _00                          | :                  | .000                    | :   | .000       | :   | .000         | :               | .000                   | :  | 9.965                              | :: | .000                         |
| 2019   |                             | 0    | .00                          |                    | 000                     |     | 000        |     | 000          |                 | 000                    |    | 9.965                              |    | 000                          |

- 1) Time and date of printing.
- 2) The name of the scenario.
- 3) The name of the report (Cash flow analysis).
- 4) Current prices. Indicates that current prices are used in this report, except for 13) below.
- 5) Year.
- 6) Installed capacity.

All wind turbines referenced in the scenario are included taking into account the number of units indicated by the scenario. The capacity of a wind turbines is added in its first year of production and subtracted in the year following its last year of production.

7) Installed capacity accumulated.

This column, which is found by accumulating 6) above, gives for any year the total installed wind power capacity.

8) Amortization of loans.

In the scenario the connections between wind turbines (with an initial investment and possible later reinvestments) and loans are made. The full pay-back period (part of loan data) is used for the initial investment. However, for later reinvestments the pay-back time might be reduced so that all loans due to reinvestments are paid back within the life time of the wind turbine in question. The first instalment is assumed to take place in the year of (re)investment.

9) O&M.

Operation and maintenance costs.

10) Income.

•

The income from selling the wind generated electricity. The income is calculated from the total yearly production and the price of electricity which is part of economic data.

- 11) Net cash flow (current prices). The net cash flow of the project is calculated as -10) - 9) - 8).
- 12) Net cash flow accumulated. This column is found by accumulating 11) above.
- 13) Net cash flow (fixed prices).

The base year of money is indicated in the column heading. This column is calculated from 11) above and the inflation which is part of economic data.

#### 6.3. Economic analysis report

Below an example of an economic analysis report is shown.

11:21:25. Mar 6, 1991.

|      | 2  | Scenario                    | : | SCEN                         |    |                  |   | Economic and | ly | 'SIS                    |   | Fixe                         | bd | 1991-prices     | 5. |                                     |
|------|----|-----------------------------|---|------------------------------|----|------------------|---|--------------|----|-------------------------|---|------------------------------|----|-----------------|----|-------------------------------------|
| Year | :: | Installed<br>capacity<br>MW | : | Installed<br>cap. acc.<br>MW | :: | Investment<br>ME | : | oem<br>Me    | :: | Capacity<br>value<br>ME | : | Value of<br>production<br>ME | :: | Net value<br>M£ | :: | Accumulated:<br>net value :<br>ME : |
| 1990 |    | 00                          |   | 00                           |    | 000              |   | 000          | •  | 000                     |   | 000                          | •  | 000             | •  | 000 •                               |
| 1991 | :  | .00                         | : |                              | ;  | .000             |   | .000         | ;  | .000                    | ; | .000                         | ;  | .000            | ÷  | .000 -                              |
| 1992 | ;  | 1.50                        |   | 1.50                         | •  | 3.858            |   | .231         | ;  | 2,122                   | , | .643                         | ÷  | -1.324          | •  | -1 324                              |
| 1993 | :  | .00                         |   | 1.50                         | :  | .000             |   | .193         | :  | .000                    |   | .643                         | -  | .450            |    | 874                                 |
| 1994 |    | -00                         |   | 1.50                         |    | _000             | - | .154         |    | .000                    | : | .643                         | :  | .489            | :  | 385                                 |
| 1995 |    | - 00                        |   | 1.50                         |    | .000             |   | .154         |    | .000                    |   | .643                         |    | .489            | ÷  | .103 :                              |
| 1996 |    | .00                         | - | 1.50                         | :  | .000             | : | .154         |    | .000                    | : | .643                         | :  | .489            | :  | . 592                               |
| 1997 | -  | .00                         |   | 1.50                         | -  | .000             | - | .154         | -  | .000                    | : | .643                         | :  | .489            | :  | 1.081 :                             |
| 1998 |    | .00                         |   | 1.50                         |    | .000             | : | .154         | :  | .000                    | : | .643                         | :  | .489            | :  | 1.569 :                             |
| 1999 | :  | .00                         | : | 1.50                         | :  | .000             | : | .193         | :  | .000                    | : | .643                         | :  | .450            | :  | 2.019                               |
| 2000 | :  | .00                         | : | 1.50                         | :  | .000             | : | .231         | :  | .000                    | : | .643                         | :  | .411            | :  | 2.431 :                             |
| 2001 | :  | .00                         | : | 1.50                         | :  | 1.286            | : | .193         | :  | .000                    | : | .643                         | :  | 836             | :  | 1.595 :                             |
| 2002 | :  | .00                         | : | 1.50                         | :  | .000             | : | .154         | :  | . 000                   | : | .643                         | :  | .489            | :  | 2.083 :                             |
| 2003 | :  | _00                         | : | 1.50                         | :  | .000             | : | .154         | :  | .000                    | : | .643                         | :  | .489            | :  | 2.572 :                             |
| 2004 | :  | .00                         | : | 1.50                         | :  | .000             | : | .154         | :  | .000                    | : | .643                         | :  | .489            | ;  | 3.061 :                             |
| 2005 | :  | .00                         | : | 1.50                         | :  | .000             | : | .154         | :  | .000                    | : | .643                         | `: | .489            | :  | 3.549 :                             |
| 2006 | :  | .00                         | : | 1,50                         | ;  | .000             | : | .154         | :  | .000                    | : | .643                         | :  | .489            | ;  | 4.038 :                             |
| 2007 | :  | -00                         | : | 1.50                         | :  | .000             | : | .154         | :  | .000                    | : | .643                         | :  | .489            | :  | 4.527 :                             |
| 2008 | :  | .00                         | : | 1.50                         | :  | .000             | : | .154         | :  | .000                    | : | .643                         | :  | .489            | :  | 5.015 :                             |
| 2009 | :  | .00                         | : | 1.50                         | :  | .000             | : | .193         | :  | .000                    | : | .643                         | :  | .450            | :  | 5.465 :                             |
| 2010 | :  | .00                         | : | 1.50                         | :  | .000             | : | .231         | :  | .000                    | : | .643                         | :  | .411            | :  | 5.877 :                             |
| 2011 | :  | -00                         | : | 1.50                         | :  | .000             | : | .270         | :  | .000                    | : | .643                         | :  | .373            | :  | 6.250 :                             |
| 2012 | :  | .00                         | : | 1.50                         | :  | .000             | : | .309         | :  | .000                    | : | .643                         | :  | .334            | :  | 6.584 :                             |
| 2013 | :  | -1.50                       | : | .00                          | :  | .000             | : | .000         | :  | .000                    | : | .000                         | :  | .000            | :  | 6.584 :                             |
| 2014 | :  | .00                         | : | .00                          | :  | .000             | : | .000         | :  | .000                    | : | .000                         | :  | .000            | :  | 6.584 :                             |
| 2015 | :  | .00                         | : | .00                          | :  | .000             | : | .000         | :  | .000                    | : | .000                         | :  | .000            | :  | 6.584                               |
| 2016 | :  | -00                         | : | .00                          | :  | .000             | : | .000         | :  | .000                    | : | .000                         | :  | .000            | :  | 6.584 :                             |
| 2017 | :  | .00                         | : | .00                          | :  | .000             | : | .000         | :  | -000                    | : | .000                         | :  | .000            | :  | 6.584 :                             |
| 2018 | :  | .00                         | : | .00                          | :  | .000             | : | .000         | :  | .000                    | : | .000                         | :  | .000            | :  | 6.584 :                             |
| 2019 | :  | .00                         | : | .00                          | :  | .000             |   | .000         | :  | .000                    | : | .000                         | :  | .000            | :  | 6.584 :                             |
| NPV  | :  |                             | : |                              | :  | 4.003            |   | 1.560        | :  | 1.929                   | : | 5.561                        | :  | 1.927           | :  |                                     |

33.13 % : Internal rate of return for Net value

.21 E/kWh : Wind power production costs (discounted levellized cost)

.29 E/kWh : Avoided costs (discounted levellized cost)

10.00 % : Discount rate

The content of the economic analysis report is as follows:

- 1) Time and date of printing.
- 2) The name of the scenario.
- 3) The name of the report (Economic analysis).
- 4) The base year of money.
- 5) Year.
- 6) Installed capacity.

All wind turbines referenced in the scenario are included taking into account the number of units indicated by the scenario. The capacity of a wind turbine is added in its first year of production and subtracted in the year following its last year of production.

7) Installed capacity accumulated.

This column, which is found by accumulating 6) above, gives for any year the total installed wind power capacity.

8) Investment.

The investments and reinvestments for all wind turbines.

9) O&M.

Operation and maintenance costs for all wind turbines.

10) Capacity value.

When wind power is introduced, the expansion of the conventional thermal power plants can be reduced and thus investments are saved. The capacity factor gives the ratio of reduction of conventional capacity to the capacity of the new wind turbines. In the same way, the expansion of transmission and distribution systems can be reduced. This stems from the fact that wind power plants are often connected to the power grid close to the consumers. Capacity factors for production, transmission, and distribution systems are part of scenario data.

The reduced expansion of production, transmission, and distribution systems is in the economic analysis report accounted for by the capacity value of the wind power project. In the report the capacity value of a particular wind turbine is included in the first year of production for the wind turbine.

Next, a detailed algorithm for calculation of capacity value is given. The following symbols are used:

|                 | Unit  | Conventional power plant | Transmission<br>system   | Distribution<br>system  | Wind<br>Lu <del>r</del> bine |
|-----------------|-------|--------------------------|--------------------------|-------------------------|------------------------------|
| Capacity factor | ku/ku | cf_plant 1)              | cf_trans 1)              | cf_dist 1)              |                              |
| Investments     | £/kW  | plant_inv <sup>4)</sup>  | 4)<br>trans_inv          | dist_inv <sup>4)</sup>  |                              |
| Life time       | years | plant_life <sup>4)</sup> | trans_life <sup>4)</sup> | dist_life <sup>4)</sup> | life <sup>3)</sup>           |
| Capacity        | ku    |                          |                          |                         | cap 3)                       |

sbas <sup>1</sup>) (year) : base year for money in the report. abas <sup>4</sup>) (year) : base year for money in avoided costs data. infl <sup>2</sup>) (ratio): yearly inflation. disc <sup>2</sup>) (ratio): discount rate. cap\_val (Mf) : capacity value. 1) Part of scenario data. 2) Part of scenario data. 3) Part of wind turbine data. 4) Part of avoided costs data. Using the above defined symbols, the capacity value is expressed as:

cap\_val = ( cf\_plant\*plant\_inv\*ann\_plant + cf\_trans\*trans\_inv\*ann\_trans + cf\_dist \*dist\_inv \*ann\_dist ) \*cap\*(l+infl)<sup>sbas\_abas</sup>/ann \*0.000001 Mf/f

```
where the following annuity factors are used:
ann_plant = disc/(1-(1+disc)<sup>-plant_life</sup>)
ann_trans = disc/(1-(1+disc)<sup>-trans_life</sup>)
ann_dist = disc/(1-(1+disc)<sup>-dist_life</sup>)
ann = disc/(1-(1+disc)<sup>-life</sup>)
```

11) Value of production.

When wind generated electricity is introduced in the power system, the production at the conventional thermal power plants is reduced. This gives rise to a reduction in fuel d O&E costs at the power plants.

Next, a detailed algorithm for calculation of the value of production is given. The following symbols are used:

|            |                  | Coal            | Fuel oil                 | Diesel oil                     | Gas                              |
|------------|------------------|-----------------|--------------------------|--------------------------------|----------------------------------|
| Fuel price | 2)               | p_coal<br>£7t   | p_fyel<br>£7m            | p_diesel<br>£7m                | p_gas<br>£71000 m <sup>3</sup>   |
| Heat conte | nt <sup>2}</sup> | hc_coal<br>GJ7t | hc_fyel<br>GJ7m          | hc_djesel<br>GJ/m <sup>3</sup> | hc_gas<br>GJ71000 m <sup>3</sup> |
| Fuel mix   | 4)               | mix_coal        | mix_fuel                 | mix_diesel                     | mix_gas                          |
| cf_plant   | 1) (             | ratio): c       | apacity fa<br>ional powe | ctor, regard<br>r plant capa   | ing conven-<br>city.             |
| plant_irv  | 4) (             | £/kW) : i       | nvestments               | per kW of                      | conventional                     |

power plant.

4) (ratio): yearly O&M costs at conventional plant o m power plant specified as a fraction of initial investments. 4) (ratio): effectivity of conventional power plant eff plant. 1) (ratio): loss in transmission to consumers loss conv from conventional power plant. 1) (ratio): loss in transmission to consumers loss wind from wind power plant. 1) (year) : base year for money in the report. sbas 2) (year) : base year for money in economic ebas data. 4) (year) : base year for money in avoided abas costs data. 2) (ratio): yearly inflation. infl : capacity of wind turbine. cap (kW) prod (MWh) : wind turbine power production. : value of production, reduced val prod fuel (M£) fuel costs. val prod o m (M£) : value of production, reduced O&M costs. val prod (Mf) : value of production, total. 1) Part of scenario data 2) Part of economic data. 3) Part of wind turbine data. 4) Part of avoided costs data. Using the above defined symbols, the "alue of production regarding saved fuel costs is given by: val\_prod\_fuel = prod\*(p\_coal \*mix\_coal /hc\_coal + p fuel \*mix fuel /hc fuel + p diesel\*mix diesel/hc diesel+ p gas \*mix\_gas /hc\_gas ) \* 1/plant eff \* (1-loss\_wind)/(1-loss\_conv) \* (1+infl)<sup>sbas-ebas</sup> \* 3.6 GJ/MWh \* 0.000001 M£/£

This formula is used for any year with a non-zero wind turbine power production (prod).

Likewise, the value of production regarding reduced O&M costs in the conventional power production is given by:

This formula is used for any year from the first to the last year of production for the wind turbine in question.

Finally, the total value of production is given by

val prod = val\_prod fuel + val\_prod\_o\_m

- 12) Net value. The net value of the project is calculated as 11) + 10) - 9) - 8).
- 13) Accumulated net value. This column is found by accumulating 12) above.
- 14) NPV.

The net present value of Investment, O&M, Capacity value, Value of production, and Net value is calculated using the discount rate indicated in 18) below.

15) Internal rate of return for Net value.

The IRR of Net value is found by calling a routine that looks for a discount rate for which the NPV of Net value equals zero. In principle, for some series of payments, more than one discount rate will satisfy this. The discount rate found by the afore-mentioned routine is the smallest positive discount rate less than 200% for which the NPV equals zero, or - if no such positive discount rate exists - the smallest (i.e. closest to zero) negative discount rate between zero and -200% for which the NPV equals zero.

16) Wind power production costs. The discounted levellized cost of production of wind power. Is is found as

[NPV(Investment)+NPV(O&M)]/NPV(Production)

where NPVs are found using the discount rate 18).

17) Avoided costs.

The discounted levellized cost of alternative conventional thermal power production. It is found as

[NPV(Capacity value)
+NPV(Value of production)]/NPV(Production),

where NPVs are found using the discount rate 18).

18) Discount rate.

Discount rate is part of economic data. It is used to calculated the net present values mentioned in 14), 16), and 17) above. 7. EXAMPLE

In this chapter an example of the use of the WEP system is shown. A total input documentation is given together with all three output reports.

The example is realistic for Denmark. The currency "f" used in the tables should be read as Danish kroner (Dkr.). One US-\$ equals 6 to 7 Dkr.

# Scenario data

| Name                    | :Wind Power Project |
|-------------------------|---------------------|
|                         | :                   |
| Economic data           | : Economy           |
| Avoided costs data      | : Alternative       |
|                         | :                   |
| Base year for reports   | : 1990              |
|                         | :                   |
| Loss in transmission    | :                   |
| to consumers from :     | :                   |
| - conv. power plant     | : 8 %               |
| - wind power plant      | : 5 %               |
|                         | :                   |
| Capacity factor of wind | :                   |
| power plant regarding : | :                   |
| - production            | : 25 %              |
| - transmission          | : 15 %              |
| - distribution          | : 0 %               |

Wind power project :

\*\*\*\*\*\*\*\*\*\*\*\*\*\*\*\*\*\*

| : Wind turbine<br>:<br>: |   | Number<br>of<br>units | : | Year of<br>production<br>start | : | Loan data :<br>:<br>: |
|--------------------------|---|-----------------------|---|--------------------------------|---|-----------------------|
| : First general costs    | : | 1                     | : | 19 <b>9</b> 1                  | : | Loan A :              |
| : 95 kW wind turbine     | : | 25                    | : | 1991                           | : | Loan A :              |
| : Second general costs   | : | 1                     | : | 1992                           | : | Loan B :              |
| : 180 kW wind turbine    | : | 20                    | : | 1992                           | : | Loan B :              |
| :                        | : | 0                     | : | 0                              | : | :                     |
| :                        | : | 0                     | : | 0                              | : | :                     |
| :                        | : | 0                     | : | 0                              | : | :                     |
| :                        | : | 0                     | : | 0                              | : | :                     |
| :                        | : | 0                     | : | 0                              | : | :                     |
| :                        | : | 0                     | : | 0                              | : | :                     |
| :                        | : | 0                     | : | 0                              | : | :                     |
| :                        | : | 0                     | : | 0                              | : |                       |
|                          | : | 0                     | : | 0                              | : |                       |
|                          | : | 0                     | : | 0                              | • |                       |
| •                        |   | 0                     | • | 0                              | : | •                     |
|                          | • | 0                     | • | 0                              | : |                       |
| •                        | : | 0                     | : | 0                              | : |                       |
| •                        | : | 0                     |   | 0                              | : |                       |
| •                        | ; | 0                     |   | 0                              |   |                       |
| ·                        |   |                       |   |                                |   |                       |

|                      | Economic data |               |           |  |  |  |
|----------------------|---------------|---------------|-----------|--|--|--|
| Name                 | :             | Economy       |           |  |  |  |
|                      | :             |               |           |  |  |  |
| Base year for prices | :             | 1990          | year      |  |  |  |
| Inflation            | :             | 4.00          | \$        |  |  |  |
| Discount rate        | :             | 7.00          | *         |  |  |  |
|                      | :             |               |           |  |  |  |
| Heat content :       | :             |               |           |  |  |  |
| - Coal               | :             | 24.90         | GJ/t      |  |  |  |
| - Fuel oil           | :             | 39.60         | GJ/m3     |  |  |  |
| - Diesel oil         | :             | 35 <b>.90</b> | GJ/m3     |  |  |  |
| - Gas                | :             | 39.00         | GJ/1000m3 |  |  |  |

Fuel and electricity prices :

| :      | Coal   | : Fuel oil | : Diesel o | il: Gas                  | : Electricity:                          |
|--------|--------|------------|------------|--------------------------|-----------------------------------------|
| :      | • 4.   | :          | :          | :                        | : : :                                   |
| Year : | £/t    | : £/m3     | : £/m3     | : £/1000m                | IJ: £/kWh :                             |
| 1000 - |        | · 701 66   | • 1035     |                          | · · · · · · · · · · · · · · · · · · ·   |
| 1990 - | 322.90 | . 721.30   | . 1033.    | 12 · 041.9               | 7. 520.                                 |
| 1991 - | 331.12 | . 751.47   | . 1222     | 13 . 703.0               | <b>7</b> . 531.                         |
| 1992 - | 341.90 | · 010 64   | - 1320     | 14 · /09·4<br>29 · 922 2 | 0 ·                                     |
| 100/ + | 362.63 | • 976 60   | • 1/01     |                          | 1 • • • • • • • • • • • • • • • • • • • |
| 1994 . | 374 55 | · 1007 68  | • 1446     | 56 · 026 7               | 2 • 547 •                               |
| 1995 - | 385.40 | · 1038.32  | - 1490     | 74 · 956 4               | 8 •                                     |
| 1997 : | 393,54 | : 1057.30  | : 1518.    | 10 : 986.2               | 3: .554:                                |
| 1998 : | 404.40 | : 1087.51  | : 1561.    | 11 : 1015.9              | 9: .558:                                |
| 1999 ; | 415.26 | : 1105.21  | : 1586.9   | 91 : 1045.7              | 5 : .562 :                              |
| 2000 : | 426.11 | : 1135.42  | : 1629.    | 92 : 1071.2              | 5 : .566 :                              |
| 2001 : | 431.54 | : 1157.42  | : 1661.9   | 98 : 1096.7              | 6 : .568 :                              |
| 2002 : | 439.68 | : 1187.63  | : 1704.9   | 98 : 1126.5              | 2: .571:                                |
| 2003 : | 445.11 | : 1207.48  | : 1733.    | 52 : 1147.7              | 7 : .573 :                              |
| 2004 : | 453.25 | : 1227.34  | : 1761.0   | 67: 1169.0               | 3: .576:                                |
| 2005 : | 458-68 | : 1246.76  | : 1790.2   | 21 : 1186.0              | 3 : .578 :                              |
| 2006 : | 466-83 | : 1266.61  | : 1818.3   | 75 : 1207.2              | 8 : .581 :                              |
| 2007 : | 472.25 | : 1286.46  | : 1846.9   | 90: 1228.5               | 4 : .583 :                              |
| 2008 : | 477.68 | : 1306.31  | : 1875.4   | 44 : 1249.7              | 9: -585:                                |
| 2009 : | 485-82 | : 1326.16  | : 1903.    | 59: 1266.8               | 0: .588:                                |
| 2010 : | 491.25 | : 1345.58  | : 1932.1   | 13: 1288.0               | 5: .590:                                |
| 2011 : | 497.77 | : 1353.87  | : 1943.8   | 86 : 1296.5              | 6: .592:                                |
| 2012 : | 504.28 | : 1362.15  | : 1955.5   | 59: 1305.0               | 6: .594:                                |
| 2013 : | 510.79 | : 1370.44  | : 1967.3   | 32 : 1313.5              | <b>6: .5</b> 97:                        |
| 2014 : | 517.31 | : 1378.72  | : 1979.0   | 05 : 1322.0              | 6: .599:                                |
| 2015 : | 523.82 | : 1387.01  | : 1990.7   | 77 : 1330.5              | 6 : .602 :                              |
| 2016 : | 530.88 | : 1395.21  | : 2002.    | 58 : 1339.0              | 7: .604:                                |
| 2017 : | 537.93 | : 1403.41  | : 2014.3   | 39: 1347.5               | 7: .607:                                |
| 2018 : | 544.99 | : 1411.61  | : 2026.2   |                          | /: .609:                                |
| 2019 : | 552.05 | : 1419.81  | : 2038.0   | JU: 1364.5               | /: .612:                                |
|        |        |            |            |                          |                                         |

12:49:44. Feb 28, 1991.

## Avoided costs data

| Name                           | : | Alternative |                 |
|--------------------------------|---|-------------|-----------------|
|                                | : |             |                 |
| Base year for prices           | : | 1990        | year            |
|                                | : |             |                 |
| Power plant :                  | : |             |                 |
| <ul> <li>Investment</li> </ul> | : | 7190        | £/kW            |
| - Life time                    | : | 25          | years           |
| - O&M per year                 | : | 3           | % of investment |
| - Effectivity                  | : | 40          | *               |
|                                | : |             |                 |
| - Fuel mix :                   | : |             |                 |
| Coal                           | : | 95          | \$              |
| Fuel oil                       | : | 5           | *               |
| Diesel oil                     | : | 0           | <b>%</b>        |
| Gas                            | : | 0           | *               |
|                                | : |             |                 |
| Transmission :                 | : |             |                 |
| - Investment                   | : | 2400        | £/kW            |
| - Life time                    | : | 25          | years           |
|                                | : |             | •               |
| Distribution :                 | : |             |                 |
| - Investment                   | : | 460         | £/k₩            |
| - life time                    | : | 25          | vears           |
|                                | • |             | J               |

•

.

# Wind turbine data

| Name                | :First | general | costs |
|---------------------|--------|---------|-------|
|                     | :      |         |       |
| Installed capacity  | :      | 0       | k₩    |
| Yearly production   | :      | 0       | MWh   |
| Life time           | :      | 20      | years |
| Base year for costs | :      | 1990    | year  |
| Investment          | :      | 150     | k£    |
| - own production    | :      | 100     | \$    |
|                     |        |         |       |

| Q2152235 | *********** | F*============ | **********  | × |
|----------|-------------|----------------|-------------|---|
|          | : Reinv     | estments       | : 08M       | : |
|          | : Amount    | : Own produc.  | : per year  | : |
|          | :           | :              | :           | : |
| Year     | : k£        | : 5            | : %         | : |
| RECTIES  | *********** |                | *********** | = |
| 1        | : 0         | : 0            | : .00       | : |
| 2        | : 0         | : 0            | : .00       | : |
| 3        | : 0         | : 0            | : .00       | : |
| 4        | : 0         | : 0            | : .00       | : |
| 5        | : 0         | : 0            | : .00       | : |
| 0        | : 0         | : 0            | : .00       | : |
| /        | : 0         | : 0            | : .00       | : |
| 8        | : 0         | : 0            | : .00       | : |
| 9        | ; U         | : 0            | 00          | : |
| 10       | · 0         | : 0            | 00          |   |
| 11       | · 0         | . 0            | 00          | - |
| 12       | . 0         | . 0            | 00          | : |
| 13       | · 0         | · 0            | · .00       | : |
| 14       | · 0         | · 0            | · .00       | : |
| 16       | · 0         | · 0            | .00         | : |
| 17       | · 0         | : 0            | : .00       | : |
| 18       | : 0         | : 0            | : .00       | : |
| 19       | : 0         | : 0            | : .00       | : |
| 20       | : 0         | : 0            | : .00       | : |
| 21       | : 0         | : 0            | : .00       | : |
| 22       | : 0         | : 0            | : .00       | : |
| 23       | : 0         | : 0            | : .00       | : |
| 24       | : 0         | : 0            | : .00       | : |
| 25       | : 0         | : 0            | : .00       | : |
| 26       | . 0         | : 0            | : .00       | : |
| 27       | : 0         | : 0            | : .00       | : |
| 28       | : 0         | : 0            | .00         | : |
| 29       | : 0         | : 0:           | : .00 :     | : |
| 30 :     | : 0         | : 0 :          | : 00.       | : |
|          |             | ************   | **********  | E |

Year = 1 : Year for initial investment. O&M : % of initial investment. •

.

•

## Wind turbine data

| Name                | :95 k₩ | wind tu       | irbine |
|---------------------|--------|---------------|--------|
|                     | :      |               |        |
| Installed capacity  | :      | <b>9</b> 5    | k₩     |
| Yearly production   | :      | 226           | MWh    |
| Life time           | :      | 20            | years  |
| Base year for costs | :      | 19 <b>9</b> 0 | year   |
| Investment          | :      | 780           | k£     |
| - own production    | :      | 50            | *      |

| ******* |   | *********  |    |       |         |   |          |   |
|---------|---|------------|----|-------|---------|---|----------|---|
|         | : | Rein       | /e | stmer | nts     | : | O&M      | : |
|         | : | Amount     | :  | Own   | produc. | : | per year | : |
|         | : |            | :  |       |         | : |          | : |
| Year    | : | k£         | :  |       | ł       | : | 4        | : |
|         |   | ********** |    |       |         |   |          |   |
| 1       | : | U          | :  |       | 0       | : | .60      | : |
| 2       | : | 0          | :  |       | 0       | : | .60      | : |
| 3       | : | 0          | :  |       | 0       | : | 1.60     | ÷ |
| 4       | : | 0          | :  |       | U       | : | 1.60     | : |
| 5       | : | 0          | :  |       | 0       | : | 1.60     | : |
| 6       | : | 0          | :  |       | 0       | : | 2.10     | : |
| 7       | : | 0          | :  |       | 0       | : | 2.10     | : |
| 8       | : | 0          | :  |       | 0       | : | 2.10     | : |
| 9       | : | 0          | :  |       | 0       | : | 2.10     | : |
| 10      | : | 0          | :  |       | 0       | : | 2.10     | : |
| 11      | : | 0          | :  |       | 0       | : | 2.10     | : |
| 12      | : | 0          | :  |       | 0       | : | 2.10     | : |
| 13      | : | 0          | :  |       | 0       | : | 2.10     | : |
| 14      | : | 0          | :  |       | 0       | : | 2.10     | : |
| 15      | : | 0          | :  |       | 0       | : | 2.10     | : |
| 16      | : | 0          | :  |       | 0       | : | 2.10     | : |
| 17      | : | 0          | :  |       | 0       | : | 2.10     | : |
| 18      | : | 0          | :  |       | 0       | : | 2.10     | ; |
| 19      | : | 0          | :  |       | 0       | : | 2.10     | : |
| 20      | : | 0          | :  |       | 0       | : | 2.10     | : |
| 21      | : | 0          | :  |       | 0       | : | .00      | : |
| 22      | : | 0          | :  |       | 0       | : | .00      | : |
| 23      | : | 0          | :  |       | 0       | : | .00      | : |
| 24      | : | 0          | :  |       | 0       | : | .00      | : |
| 25      | : | 0          | :  |       | 0       | : | .00      | : |
| 26      | : | 0          | :  |       | 0       | : | .00      | : |
| 27      | : | Ō          | :  |       | 0       | : | .00      | : |
| 28      | : | Ō          | :  |       | 0       | : | .00      | : |
| 29      | : | Ō          | :  |       | 0       | : | .00      | : |
| 30      | : | Ō          | :  |       | Ő       | : | .00      | : |
|         |   |            |    |       | ******* |   |          |   |

Year = 1 : Year for initial investment. O&M : % of initial investment.

12:51:06. Feb 28, 1991.

.

## Wind turbine data

| Name                | :Second general costs |      |       |  |
|---------------------|-----------------------|------|-------|--|
|                     | :                     |      |       |  |
| Installed capacity  | :                     | 0    | k₩    |  |
| Yearly production   | :                     | 0    | MWh   |  |
| Life time           | :                     | 20   | years |  |
| Base year for costs | :                     | 1990 | year  |  |
| Investment          | :                     | 4080 | k£    |  |
| - own production    | :                     | 100  | \$    |  |

|        |             |     |      |         |     | ********** |
|--------|-------------|-----|------|---------|-----|------------|
| :      | Reinv       | e   | stme | nts     | :   | 08M :      |
| :      | Amount      | :   | 0wn  | produc. | :   | per year : |
| :      |             | ;   |      |         | :   | :          |
| Year : | k£          | :   |      | ÷,      | :   | * :        |
|        | *********** | =   |      |         |     |            |
| I :    | 0           | :   |      | 0       | :   | : 00.      |
| 2:     | 0           | :   |      | 0       | :   | .00:       |
| 3 :    | 0           | :   |      | 0       | :   | .00:       |
| 4 :    | 0           | :   |      | 0       | :   | : 00.      |
| 5 :    | 0           | :   |      | 0       | :   | .00:       |
| 6 :    | 0           | :   |      | 0       | :   | : 00.      |
| 7 :    | 0           | :   |      | 0       | :   | : 00.      |
| 8 :    | 0           | :   |      | 0       | :   | .00 :      |
| 9 :    | 0           | :   |      | 0       | :   | : 00.      |
| 10 :   | 0           | :   |      | 0       | :   | .00 :      |
| 11 :   | 0           | :   |      | 0       | :   | .00 :      |
| 12 :   | 0           | :   |      | 0       | :   | .00:       |
| 13 :   | 0           | :   |      | 0       | :   | .00 :      |
| 14 :   | 0           | :   |      | 0       | :   | .00 :      |
| 15 :   | 0           | :   |      | 0       | :   | .00 :      |
| 16 :   | 0           | :   |      | 0       | :   | .00 :      |
| 17 :   | 0           | :   |      | 0       | :   | .00:       |
| 18 :   | 0           | :   |      | 0       | :   | .00 :      |
| 19 :   | 0           | :   |      | 0       | :   | .00:       |
| 20 :   | 0           | :   |      | 0       | :   | .00 :      |
| 21 :   | 0           | :   |      | 0       | :   | .00:       |
| 22 :   | 0           | :   |      | 0       | :   | .00 :      |
| 23 :   | 0           | :   |      | 0       | :   | .00 :      |
| 24 :   | 0           | :   |      | 0       | :   | .00 :      |
| 25 :   | 0           | :   |      | 0       | :   | .00 :      |
| 26 :   | 0           | :   |      | 0       | :   | .00 :      |
| 27 :   | 0           | :   |      | 0       | :   | .00:       |
| 28 :   | 0           | :   |      | 0       | :   | : 00.      |
| 29 :   | 0           | :   |      | 0       | :   | .00 :      |
| 30 :   | 0           | :   |      | 0       | :   | : 00.      |
|        | **********  | * * |      |         | • • |            |

Year = 1 : Year for initial investment. O&M : % of initial investment. .

# Wind turbine data

| Name                | :180 k | W wind | turbine |
|---------------------|--------|--------|---------|
|                     | :      |        |         |
| Installed capacity  | :      | 180    | kW      |
| Yearly production   | :      | 390    | MWh     |
| Life time           | :      | 20     | years   |
| Base year for costs | :      | 1990   | year    |
| Investment          | :      | 1030   | k£      |
| - own production    | :      | 60     | *       |

| ******* | ********** |      |                |          | ************  |
|---------|------------|------|----------------|----------|---------------|
|         | : Re       | inve | : <b>08M :</b> |          |               |
|         | : Amount   | :    | 0wn            | produc.: | per year :    |
|         | :          | :    |                | :        | : :           |
| Year    | : k£       | :    |                | * :      | : <b>% :</b>  |
|         |            |      | 22221          |          | ************* |
| 1       | :          | 0:   |                | 0 :      | .70 :         |
| 2       | :          | 0 :  |                | 0 :      | .70 :         |
| 3       | :          | 0:   |                | 0:       | 1.20 :        |
| 4       | :          | 0:   |                | 0 :      | 1.20 :        |
| 5       | :          | 0 :  |                | 0 :      | 1.20 :        |
| 6       | :          | 0 :  |                | 0 :      | 1.80 :        |
| 7       | :          | 0 :  |                | 0 :      | 1.80 :        |
| 8       | :          | 0 :  |                | 0 :      | 1.80 :        |
| 9       | :          | 0 :  |                | 0 :      | 1.80 :        |
| 10      | :          | 0 :  |                | 0 :      | 1.80 :        |
| 11      | :          | 0 :  |                | 0:       | 1.80 :        |
| 12      | :          | 0 :  |                | 0 :      | 1.80 :        |
| 13      | :          | 0 :  |                | 0 :      | 1.80 :        |
| 14      | :          | 0 :  |                | 0 :      | 1.80 :        |
| 15      | :          | 0 :  |                | 0 :      | 1.80 :        |
| 16      | :          | 0 :  |                | 0 :      | 1.80 :        |
| 17      | :          | 0 :  |                | 0 :      | 1.80 :        |
| 18      | :          | 0 :  |                | 0 :      | 1.80 :        |
| 19      | :          | 0 :  |                | 0 :      | 1.80 :        |
| 20      | :          | 0 :  |                | 0 :      | 1.80 :        |
| 21      | :          | 0:   |                | 0 :      | .00 :         |
| 22      | :          | 0:   |                | 0 :      | .00 :         |
| 23      | :          | 0 :  |                | 0 :      | .00 ;         |
| 24      | :          | 0:   |                | 0 :      | .00 :         |
| 25      | :          | 0:   |                | 0 :      | .00 :         |
| 26      | :          | 0:   |                | 0 :      | .00 :         |
| 27      | :          | 0:   |                | 0 :      | .00 :         |
| 28      | :          | 0:   |                | 0 :      | .00 :         |
| 29      | :          | 0:   |                | 0 :      | .00 :         |
| 30      | :          | 0:   |                | 0 :      | .00 :         |
|         |            |      |                | ******** | ***********   |

Year = 1 : Year for initial investment. O&M : % of initial investment.

12:52:05. Feb 28, 1991.

-

|               | Lo<br>** | an data |               |
|---------------|----------|---------|---------------|
| Name          | :        | Loan A  |               |
|               | :        |         |               |
| Interest rate | :        |         | 10 % per year |
| Term          | :        |         | 20 years      |

•

12:52:25. Feb 28, 1991.

| Loan  | data |
|-------|------|
| ***** | **** |

| Name          | : | ioan 8          |
|---------------|---|-----------------|
|               | : |                 |
| Interest rate | : | 8.50 % per year |
| Term          | : | 20 years        |

•

12:22:01. Feb 20, 1991.

|      | Scenerie |                             |   | Hand Pewer             |    | ject       | 1     | Financial a      |    | 7515  | Fixed | Fixed 1990-prices.    |                           |  |  |  |  |  |  |
|------|----------|-----------------------------|---|------------------------|----|------------|-------|------------------|----|-------|-------|-----------------------|---------------------------|--|--|--|--|--|--|
| Yesc | ::       | Installed<br>capacity<br>IN |   | Installed<br>cap. acc. | :: | Production | : : : | Savestaent<br>PE | :: | OLIX  | ::    | Incono :<br>:<br>ME : | Not :<br>incomo :<br>ME : |  |  |  |  |  |  |
| 1000 | -        |                             |   |                        |    |            |       |                  |    |       |       | 600 .                 |                           |  |  |  |  |  |  |
| 1991 | :        | 2 38                        | - | 7 18                   | -  |            |       | 18 454           | :  |       | -     | 2 667 -               | -16 770 -                 |  |  |  |  |  |  |
| 1007 | -        | 3.60                        |   | £.30                   | -  | 11450.00   | :     | 74 480           | :  | 761   | :     | 7 168 -               | -17 767 -                 |  |  |  |  |  |  |
| 1981 | :        |                             | 1 | 5.96                   | :  | 13450.00   | :     | 21.000           | :  | - 241 | :     | 7 741 -               | -11.132 .<br>6 787 ·      |  |  |  |  |  |  |
| 1994 | :        |                             | : | 5.95                   | :  | 13456.66   | 2     |                  | :  | 556   | :     | 7 197 -               | 6 717 .                   |  |  |  |  |  |  |
| 1995 | :        |                             | : | 5.90                   | 1  | 13450.00   | 2     |                  | :  | 558   | :     | 7 150 -               | 6 781 -                   |  |  |  |  |  |  |
| 1996 | :        |                             | : | 5.94                   | :  | 13456 60   |       |                  | :  | 457   | :     | 7 484 -               | 6 748 -                   |  |  |  |  |  |  |
| 1997 | -        | -00                         | ; | 5.96                   | ;  | 13450.00   | -     | .000             | -  | .780  |       | 7.445 :               | 6.664 :                   |  |  |  |  |  |  |
| 1998 | -        | .06                         | : | 5.54                   | -  | 13450.00   | :     | 900              | -  | .780  | -     | 7.498                 | 6.718 :                   |  |  |  |  |  |  |
| 1999 | -        | .00                         | - | 5.98                   | -  | 13450.00   | -     | .600             | :  | .780  | :     | 7.552 :               | 6.772 :                   |  |  |  |  |  |  |
| 2000 | -        | .00                         | - | 5.98                   | -  | 13450.00   | -     | .000             | -  | .780  | -     | 7.606 :               | 6.826 :                   |  |  |  |  |  |  |
| 2001 | -        | .00                         | - | 5.98                   | -  | 13450.00   | -     | .000             |    | .780  | -     | 7.633 :               | 6.653 :                   |  |  |  |  |  |  |
| 2002 | -        | .00                         | - | 5.90                   | -  | 13450.00   | -     | .000             |    | .780  | -     | 7.673 :               | 6.893 :                   |  |  |  |  |  |  |
| 2003 | -        | .00                         |   | 5.96                   | -  | 13450.00   |       | 000              |    | . 780 |       | 7.700                 | 6.920 :                   |  |  |  |  |  |  |
| 2004 | -        | .00                         | - | 5.90                   | ÷  | 13450.00   | ÷     | -000             |    | .780  | ÷     | 7.740 :               | 6.960 :                   |  |  |  |  |  |  |
| 2005 | -        | .00                         |   | 5.90                   | -  | 13450.00   | -     | .000             | -  | . 760 | -     | 7.767 :               | 6.987 :                   |  |  |  |  |  |  |
| 2006 | -        | .00                         | - | 5.96                   | ÷  | 13450.00   | -     | .000             |    | .780  | ÷     | 7.806 :               | 7.027 :                   |  |  |  |  |  |  |
| 2007 | -        | .00                         | - | 5.96                   | -  | 13459.00   |       | .000             | -  | .780  |       | 7.435 :               | 7.054 :                   |  |  |  |  |  |  |
| 2008 | -        | .00                         | - | 5.94                   | -  | 13450.00   | -     | .000             | -  | .789  | -     | 7.862 :               | 7.081 :                   |  |  |  |  |  |  |
| 2009 | -        | .00                         |   | 5.98                   | -  | 13450.00   |       | .000             |    | 780   | -     | 7.902 :               | 7.172 :                   |  |  |  |  |  |  |
| 2010 | -        | .00                         | - | 5.94                   | -  | 13450.00   | -     | .000             |    | .749  | -     | 7.929 :               | 7.148 :                   |  |  |  |  |  |  |
| 2011 | -        | -2.38                       | - | 3.60                   | -  | 7800.00    | -     | -000             |    | . 371 | -     | 4.617 :               | 4.746 :                   |  |  |  |  |  |  |
| 2012 | -        | -3.69                       | - | .00                    | -  | .00        | -     | .000             | :  | -000  | ÷     | .000 :                | .000 :                    |  |  |  |  |  |  |
| 2013 | -        | .00                         | - | .00                    | -  | .00        | -     | .000             | -  | .000  | :     | .000 :                | .000 :                    |  |  |  |  |  |  |
| 2014 | -        | .00                         | - | .00                    | -  | .00        | :     | .000             | -  | -000  | :     | .000 :                | .000 :                    |  |  |  |  |  |  |
| 2615 | -        | .00                         |   | .00                    | -  | .00        | -     | .000             | -  | -000  | -     | .000                  | .000 :                    |  |  |  |  |  |  |
| 2016 | -        | .00                         |   | .00                    | -  | .00        | -     | .000             | :  | .000  | -     | .000 :                | .000 :                    |  |  |  |  |  |  |
| 2017 | -        | .00                         | - | .00                    | -  | .00        | -     | .000             | :  | .000  | :     | .000 :                | .000 :                    |  |  |  |  |  |  |
| 2018 | -        | _00                         | - | .00                    | -  | .00        | -     | .000             | :  | .000  | :     | .000                  | .000 :                    |  |  |  |  |  |  |
| 2019 | :        | .00                         | : | .00                    | :  | .00        | :     | .000             | :  | .000  | :     | .000 :                | .000 :                    |  |  |  |  |  |  |
| NPV  | :        |                             | : |                        | :  |            | :     | 39.921           | :  | 6.610 | :     | 76.554 :              | 30.023 :                  |  |  |  |  |  |  |
| SUM  | :        |                             | : |                        | :  | 269000.00  | :     |                  | :  |       | :     |                       | :                         |  |  |  |  |  |  |

17.25 % : Internal rate of return for Net income

.34 £/kth : Discounted levellized production cost

7.00 % : Discount rate

•

12:22:01. Feb 28, 1991.

|      |    | Scenario                    | ו:<br>          | Wind Power 1                 | Projec             | t<br>=                  |              | Cash flow ar | 38. | lysis        |    | C                      | <b>U</b> 1 | rrent prices.                      |                              |
|------|----|-----------------------------|-----------------|------------------------------|--------------------|-------------------------|--------------|--------------|-----|--------------|----|------------------------|------------|------------------------------------|------------------------------|
| Year | :: | Installed<br>capacity<br>MW | <br>;<br>;<br>; | Installed<br>cap. acc.<br>MW | :Amor<br>: of<br>: | tisation<br>loans<br>ME | 1:<br>:<br>: | oem<br>Me    | ::  | Income<br>ME | :: | Net cash<br>flow<br>ME | :          | N.C.F. ::<br>Accumulated:<br>ME :: | Net cash<br>flow<br>ME(1990) |
| 1990 | :  | .00                         | :               | .00                          | :                  | .000                    | :            | .000         | :   | .000         | :  | .000                   | :          | .000 ::                            | .000                         |
| 1991 | :  | 2.38                        | :               | 2.38                         | :                  | 2.400                   | :            | .122         | :   | 3.117        | :  | .595                   | :          | .595 ::                            | .572                         |
| 1992 | :  | 3.60                        | :               | 5.98                         | :                  | 5.221                   | :            | .283         | :   | 7.776        | :  | 2.272                  | :          | 2.867 ::                           | 2.101                        |
| 1993 | :  | .00                         | :               | 5.98                         | :                  | 5.221                   | :            | .513         | :   | 8.147        | :  | 2.413                  | :          | 5.280 ::                           | 2.145                        |
| 1994 | :  | .00                         | :               | 5.98                         | :                  | 5.221                   | :            | .654         | :   | 8.536        | :  | 2.661                  | :          | 7.941 ::                           | : 2.274                      |
| 1995 | :  | .00                         | :               | 5.98                         | :                  | 5.221                   | :            | .680         | :   | 8.943        | :  | 3.041                  | :          | 10.982 ::                          | 2.500                        |
| 1996 | :  | .00                         | :               | 5.98                         | :                  | 5.221                   | :            | .831         | :   | 9.369        | :  | 3.317                  | :          | 14.299 ::                          | 2.621                        |
| 1997 | :  | .00                         | :               | 5.98                         | :                  | 5.221                   | :            | 1.027        | :   | 9.797        | :  | 3.549                  | :          | 17.847 ::                          | 2.697                        |
| 1998 | :  | .00                         | :               | 5.98                         | :                  | 5.221                   | :            | 1.068        | :   | 10.262       | :  | 3.973                  | :          | 21.820 ::                          | : 2.903                      |
| 1999 | :  | .00                         | :               | 5.98                         | :                  | 5.221                   | :            | 1.111        | :   | 10.749       | :  | 4.417                  | :          | 26.237 ::                          | : 3.104                      |
| 2000 | :  | .00                         | :               | 5.98                         | :                  | 5.221                   | :            | 1.155        | :   | 11.259       | :  | 4.882                  | :          | 31.120 ::                          | : 3.298                      |
| 2001 | :  | .00                         | :               | 5.98                         | :                  | 5.221                   | :            | 1.201        | :   | 11.750       | :  | 5.328                  | :          | 36.448 ::                          | : 3.461                      |
| 2002 | :  | .00                         | :               | 5.98                         | :                  | 5.221                   | :            | 1.249        | :   | 12.285       | :  | 5.815                  | :          | 42.263 ::                          | : 3.632                      |
| 2003 | :  | .00                         | :               | 5.98                         | :                  | 5.221                   | :            | 1.299        | :   | 12.821       | :  | 6.301                  | :          | 48.563 ::                          | : 3.784                      |
| 2004 | :  | .00                         | :               | 5.98                         | :                  | 5.221                   | :            | 1.351        | :   | 13.404       | :  | 6.832                  | :          | 55.395 ::                          | : 3.945                      |
| 2005 | ;  | .00                         | :               | 5.98                         | :                  | 5.221                   | :            | 1.405        | :   | 13.989       | :  | 7.362                  | :          | 62.757 ::                          | 4.088                        |
| 2006 | :  | .00                         | :               | 5.98                         | :                  | 5.221                   | :            | 1.461        | :   | 14.624       | :  | 7.941                  | :          | 70.698 ::                          | 4.240                        |
| 2007 | :  | .00                         | :               | 5.98                         | :                  | 5.221                   | :            | 1.520        | :   | 15.261       | :  | 8.520                  | :          | 79.218 :                           | : 4.374                      |
| 2008 | :  | .00                         | :               | 5.98                         | :                  | 5.221                   | :            | 1.581        | :   | 15.926       | :  | 9.124                  | :          | 88.342 ::                          | 4.504                        |
| 2009 | :  | .00                         | :               | 5.98                         | :                  | 5.221                   | :            | 1.644        | :   | 16.648       | :  | 9.783                  | :          | 98.125 ::                          | 4.643                        |
| 2010 | :  | .00                         | :               | 5.98                         | :                  | 5.221                   | :            | 1.710        | :   | 17.373       | :  | 10.442                 | :          | 108.567 :                          | : 4.766                      |
| 2011 | :  | -2.38                       | :               | 50 . د                       | :                  | 2.821                   | :            | .845         | :   | 10.521       | :  | 6.855                  | :          | 115.422 ::                         | : 3.008                      |
| 2012 | :  | -3.60                       | :               | .00                          | :                  | .000                    | :            | .000         | :   | .000         | :  | .000                   | :          | 115.422 :                          | .000                         |
| 2013 | :  | .00                         | :               | .00                          | :                  | .000                    | :            | .000         | :   | .000         | :  | .000                   | :          | 115.422 :                          | .000                         |
| 2014 | :  | .00                         | :               | .00                          | :                  | .000                    | :            | .000         | ;   | .000         | :  | .000                   | :          | 115.422 ::                         | .000                         |
| 2015 | :  | .00                         | :               | .00                          | :                  | .000                    | :            | .000         | :   | .000         | :  | .000                   | :          | 115.422 :                          | : .000                       |
| 2016 | :  | .00                         | :               | .00                          | :                  | .000                    | :            | .000         | :   | .000         | :  | .000                   | :          | 115.422 :                          | : .000                       |
| 2017 | :  | .00                         | :               | .00                          | :                  | .000                    | :            | .000         | :   | .000         | :  | .000                   | :          | 115.422 :                          | : .000                       |
| 2018 | :  | .00                         | :               | .00                          | :                  | .000                    | :            | .000         | :   | .000         | ;  | .000                   | :          | 115.422 :                          | : .000                       |
| 2010 |    | .00                         |                 | .00                          | •                  | .000                    |              | .000         |     | 000          |    | 000                    | •          | 115.472 :                          |                              |

Economic analysis

Erxeq T000-Dirces.

: \$02'TT-

: 000.

: 000.

: 000.

: 000.

•

: 801.4

: BOT.P

: 801.**2** 

: 801.P

: 908.92

: 000.

: 000.

: 000.

: 000'

: 125.01

: 000.

: 000.

: 000.

: 000.

Wind Power Project SCOUPLIO

| ME<br>net velue<br>Accumuleted | :: | Net Asjae | :: | ME<br>Droduction<br>Value of | :: | κετις<br>Με<br>Με | :: | ME<br>OEM | :: | Investaent<br>ME | :: | MM<br>Cep. acc.<br>Installed | :: | MM<br>cebecity<br>Installed | :: | X091  |
|--------------------------------|----|-----------|----|------------------------------|----|-------------------|----|-----------|----|------------------|----|------------------------------|----|-----------------------------|----|-------|
| 000.                           | :  | 000.      | :  | 000.                         | :  | 000.              | :  | 000.      | :  | 000.             | :  | 00.                          | :  | 00*                         | :  | 0667  |
| 592.11-                        | ;  | 592.\$1-  | :  | P 2 5 .                      | :  | 858.4             | :  | LTT-      | :  | 0 <b>59</b> °61  | :  | 8E.S                         | :  | 8E.2                        | :  | 1661  |
| 820.05-                        | :  | E61.21-   | :  | 780.S                        | :  | 190°L             | :  | 192°      | :  | 24.680           | :  | 86.2                         | :  | 3.60                        | :  | 266T  |
| P35.82-                        | :  | ₽69°T     | :  | 051.5                        | :  | 000.              | :  | 951       | :  | 000.             | :  | 86.2                         | :  | 00-                         | :  | E66T  |
| 517.35-                        | :  | Z59'T     | :  | 112.2                        | :  | 000.              | :  | 655.      | :  | 000.             | :  | 86.2                         | :  | 00-                         | :  | ¥66T  |
| P00.25-                        | :  | 80L°T     | :  | L92°2                        | :  | 000.              | :  | 655.      | :  | 0.00.            | :  | 86.2                         | :  | 00-                         | :  | 566T  |
| 73.337                         | :  | 299°T     | :  | <b>2.32</b> 4                | :  | 000.              | :  | LS9.      | :  | 000.             | :  | 86.2                         | :  | 00-                         | :  | 966T  |
| 127.75-                        | :  | 985°T     | :  | 3356                         | :  | 000.              | :  | 087.      | :  | COO.             | :  | 86.2                         | :  | 00-                         | :  | L66T  |
| -20°708                        | :  | Z\$9'T    | :  | 2.422                        | :  | 000-              | :  | 087.      | :  | 000-             | :  | 86.2                         | :  | 00-                         | :  | 866T  |
| E18-81-                        | :  | L69°T     | :  | LT2.5                        | :  | 000-              | :  | 087.      | :  | 000.             | :  | 86.2                         | :  | 00-                         | :  | 666T  |
| 659°9T-                        | :  | £52°T     | :  | ¥ES'Z                        | :  | 000.              | :  | 087.      | :  | 000-             | :  | 86.2                         | :  | 00.                         | :  | 3000  |
| 778.PI-                        | :  | E87.1     | :  | £95°Z                        | :  | 000.              | :  | 087.      | :  | 000.             | :  | 86.2                         | :  | 001                         | :  | τοος  |
| 120.51-                        | :  | 1.826     | :  | 909'2                        | :  | 000.              | :  | 087.      | :  | 000.             | :  | 86.2                         | :  | 00-                         | :  | 2002  |
| 561.11-                        | :  | 558°T     | :  | 959.2                        | :  | 000.              | :  | 087.      | :  | 000-             | :  | 86'5                         | :  | 00.                         | :  | 2003  |
| 862.6-                         | :  | 728. I    | :  | LL9°Z                        | :  | 000.              | :  | 087.      | :  | 000-             | :  | 86.2                         | :  | 00-                         | :  | \$00đ |
| 2LE.T-                         | :  | 926°T     | :  | 902.2                        | :  | 000.              | :  | 087 .     | :  | 000-             | :  | 86.2                         | :  | 00-                         | :  | 500Z  |
| \$0\$ S-                       | :  | 896'T     | :  | 871.2                        | :  | 000.              | :  | 087.      | :  | 000.             | :  | 86.2                         | :  | 00.                         | :  | 900Z  |
| LOP. E-                        | :  | L66'T     | :  | LLL'Z                        | :  | 000.              | :  | 087.      | :  | 0001             | :  | 86.2                         | :  | 00.                         | :  | 2002  |
| 185.1-                         | :  | 920.2     | :  | 908.2                        | :  | 000.              | :  | 084.      | :  | 000.             | :  | 86.2                         | :  | 00.                         | :  | BOOZ  |
| / 89.                          | :  | 890°Z     | :  | 868'7                        | :  | 000.              | :  | 08/ -     | :  | 000.             | :  | 86.2                         | :  | 00.                         | :  | 600Z  |
| ¥81.°Z                         | :  | 160°Z     | :  | 1.1.8.7                      | :  | 000.              | :  | 08/ -     | :  | 000.             | :  | 86.2                         | :  | 00.                         | :  | OTOZ  |
| BOT.P                          | •  | 875'T     | :  | 569°T                        | :  | 0001              |    | T/ 5*     | :  | 000              | :  | 00.2                         | :  | 85-7-                       | :  | TT07  |
| 801.5                          | :  | 000-      | :  | 000.                         | :  | 000-              | :  | 000.      | :  | 000              | :  | 00.                          | :  | 09.5-                       | :  | 7107  |
| ROT                            | :  | 000.      | :  | 000.                         | :  | 000.              | :  | 000-      | :  | 000.             | :  | 00.                          | :  | 00.                         | :  | FTOZ  |
| 801.2                          | :  | 000.      | :  | 000.                         | :  | 000.              | :  | 000-      | :  | 0007             | :  | 00.                          | :  | 00-                         | :  | ¥107  |

: 019'9

: 000-

: 000\*

: 000\*

: 000.

: Internal rate of return for Net value ¥ 22°T

÷ 126'6E

: 000\*

: 000.

: 000.

: 000'

(Jeob bezilievel bester costs (discounted levelized cost)

.26 E/XWh : Avoided costs (discounted levellized cost)

: Discount rate \$ 00°L

:

: 00.

: 00-

: 00.

: 00.

:

: 00\*

: 00-

: 00.

: 00.

: VEN

: 6102

: BIOZ

: 2072

: 9102

Riso National Laboratory Riso - M - 2927(EN)

| Title and author(s)     |               |            | Date November 1991                                                                   |
|-------------------------|---------------|------------|--------------------------------------------------------------------------------------|
| WEP<br>A WIND ENERGY PL | ANNING SYSTEM | 1          | <b>Department or group</b><br>Systems Analysis<br>Department<br>Energy Systems Group |
| USER's MANUAL           |               |            | Groups own registration number(s)                                                    |
|                         |               |            | ESG 2654-90-6                                                                        |
|                         |               |            | ESG_02654.00                                                                         |
|                         |               |            | Project/contract no.                                                                 |
| Helge V. Larsen         |               |            |                                                                                      |
| Pages 71 Tables         | Illustrations | References | ISBN 87-550-1727-4                                                                   |

Abstract (Max. 2000 char.) The report describes the Wind Energy Planning system (WEP). It is intended as a decision support system to be used in the economic evaluation of wind energy projects. Such projects could be minor projects with only a single wind turbine or large wind farm projects consisting of several wind turbine plants.

In the WEP system, a wind turbine is described by data on initial investment, possible later reinvestments, O&M costs, expected yearly production, life time, and capacity factor. The raising of loans are modelled, too. Depending on which output report is created, the value of the wind generated electricity is calculated in two different ways: either the electricity is assumed to be sold at a price (time series) given by the user, or the alternative conventional power production is modelled by its specific investment, O&M costs, life time, effectivity, fuel mix, and time series for fuel prices. Using these data, capacity credit and saved fuel and O&M costs are calculated.

Due to the flexible data structure of the model, the user can easily create a scenario that models a large scale introduction of wind power. In such a scenario the gradual build up through several years of the wind power capacity can be modelled.

The report describes in detail the menu structure, the input facilities, the output reports, and the organization of data. Also included is an example with full input documentation and output reports.

Descriptors - INIS/EDB

COMPUTER PROGRAM DOCUMENTATION; COMPUTERIZED SIMULATION; DECISION MAKING; ECONOMIC ANALYSIS; MANUALS; NUMERICAL DATA; PLANNING;

W CODES; WIND POWER

Available on request from Rise Library, Rise National Laboratory, (Rise Bibliotek, Forskningscenter Rise), P.O. Box 49, DK-4000 Roskilde, Denmark.

Telephone + 45 42 37 12 12, ext. 2268/2269. Telex: 43116, Telefax: + 45 46 75 56 27
Available on request from: Risø Library Risø National Laboratory, P.O. Box 49, DK-4000 Rosirilde, Denmark Phone +45 42 37 12 12, ext. 2268/2269 Telex 43116, Telefax +45 46 75 56 27

ISBN 87-550-1727-4 ISSN 0418-6435

-

.

.